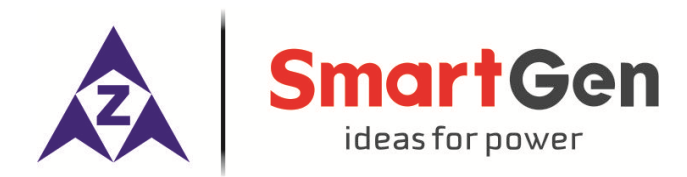

## HMC4100

## MARINE ENGINE CONTROLLER

# **USER MANUAL**

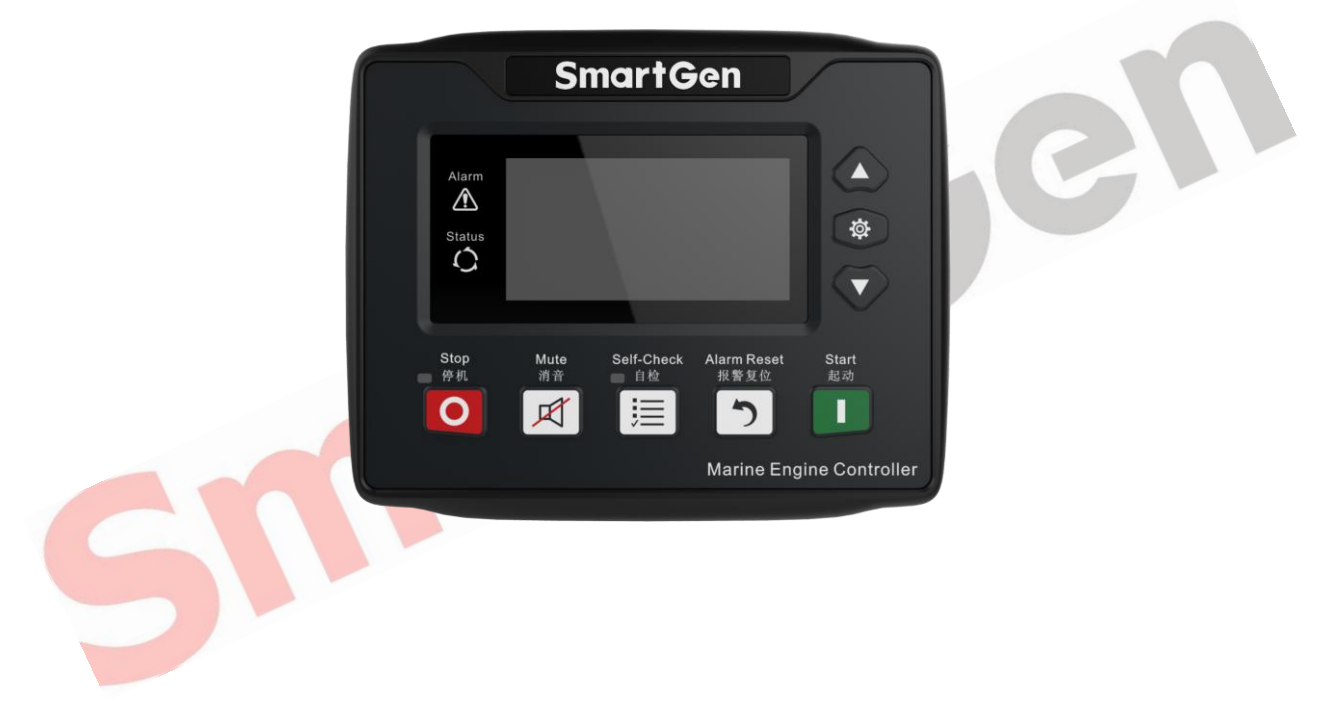

## SMARTGEN (ZHENGZHOU) TECHNOLOGY CO., LTD.

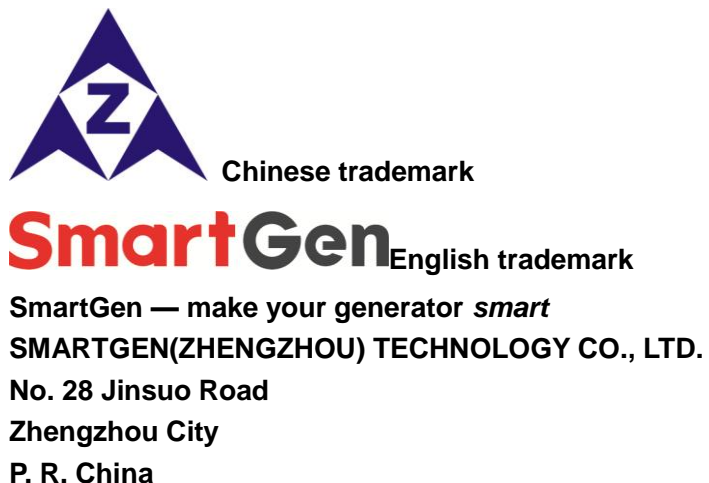

F. K. China
 Tel: 0086-371-67988888
 0086-371-67981888
 0086-371-67991553
 0086-371-67992951
 0086-371-67981000 (overseas)
 Fax: 0086-371-67992952
 Web: www.smartgen.com.cn

 www.smartgen.cn
 Email: sales@smartgen.cn

All rights reserved. No part of this publication may be reproduced in any material form (including photocopying or storing in any medium by electronic means or other) without the written permission of the copyright holder.

CC

Applications for the copyright holder's written permission to reproduce any part of this publication should be addressed to SmartGen Technology at the address above.

Any reference to trademarked product names used within this publication is owned by their respective companies.

SmartGen Technology reserves the right to change the contents of this document without prior notice.

#### Table 1 - Version History

| Date       | Version | Content          |
|------------|---------|------------------|
| 2018-09-20 | 1.0     | Original release |
|            |         |                  |
|            |         |                  |

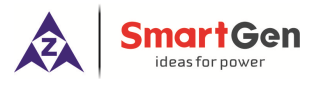

## **CONTENTS**

| 1  | OVERVIEW                                                                                                    | 5                                                                                                    |  |  |  |  |  |
|----|----------------------------------------------------------------------------------------------------|----------------------------------------------------------------------------------------------------|--|--|--|--|--|
| 2  | PERFORMANCE AND CHARACTERISTICS                                                                                                    | 5                                                                                                    |  |  |  |  |  |
| 3  | TECHNICAL PARAMETERS                                                                                                    | 6                                                                                                    |  |  |  |  |  |
| 4  | INFORMATION INTERFACE                                                                                                    | 7                                                                                                    |  |  |  |  |  |
| 5  | OPERATOR INTERFACE                                                                                                    | 7                                                                                                    |  |  |  |  |  |
|    | 5.1       PUSHBUTTONS DESCRIPTION                                                                                                    | 7<br>8<br>8<br>8<br>9<br>9<br>10<br>10                                                                                 |  |  |  |  |  |
|    | 5.5.2 LOCAL START SEQUENCE                                                                                                    | 10                                                                                                    |  |  |  |  |  |
| 6  |                                                                                                    | 11                                                                                                    |  |  |  |  |  |
| U  | 6.1     WARNING.       6.2     SHUTDOWN.                                                                                                    | .11<br>14                                                                                                    |  |  |  |  |  |
| 7  | PARAMETER CONFIGURATION                                                                                                    | 15                                                                                                    |  |  |  |  |  |
| 8  | INPUT/OUTPUT PORTS CONFIGURATION                                                                                                    | 19                                                                                                    |  |  |  |  |  |
|    | <ul> <li>8.1 AUXILIARY INPUTS 1~6 FUNCTIONAL CONFIGURATION</li> <li>8.1.1 DIGITAL INPUT PORT CONFIGURATION</li> <li>8.1.2 INPUT PORTS FUNCTIONS</li> <li>8.2 OUTPUTS PORTS DEFINITION</li> <li>8.2.1 DIGITAL OUTPUT DEFINITION CONTENTS</li> <li>8.2.2 OUTPUT PORT 1-12 FUNCTIONS DEFINITION</li> <li>8.3 SENSOR FUNCTIONAL CONFIGURATION</li> <li>8.3.1 SENSOR CONFIGURATION</li> <li>8.3.2 TEMPERATURE CURVES</li> <li>8.3.3 PRESSURE CURVES LIST</li> <li>8.3.4 FUEL LEVEL CURVES</li> </ul> | <ol> <li>19</li> <li>20</li> <li>21</li> <li>21</li> <li>24</li> <li>24</li> <li>25</li> <li>26</li> <li>26</li> </ol> |  |  |  |  |  |
| 9  | PARAMETER SETTING                                                                                                    | 27                                                                                                    |  |  |  |  |  |
|    | <ul> <li>9.1 MATTERS NEED ATTENTION</li> <li>9.2 SENSOR SETTINGS CLARIFICATION</li> </ul>                                                                                                    | 27<br>27                                                                                                    |  |  |  |  |  |
| 10 | 10 BACK PANEL                                                                                                    |                                                                                                    |  |  |  |  |  |
| 11 | 1 COMMUNICATION AND CONNECTION                                                                                                    |                                                                                                    |  |  |  |  |  |
|    | 11.1 RS485 COMMUNICATION                                                                                                    | 30                                                                                                    |  |  |  |  |  |
| _  |                                                                                                    |                                                                                                    |  |  |  |  |  |

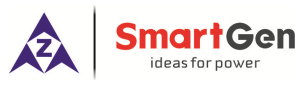

| 11.2 CANE    | BUS (J1939) BUS COMMUNICATION                     | 30 |
|--------------|---------------------------------------------------|----|
| 11.3 CON     | TROLLER AND ENGINES CONNECTION (EXPANSION CANBUS) | 30 |
| 11.3.1       | CUMMINS ISB/ISBE                                  | 30 |
| 11.3.2       | CUMMINS QSL9                                      | 31 |
| 11.3.3       | CUMMINS QSM11                                     | 31 |
| 11.3.4       | DETROIT DIESEL DDEC III / IV                      | 32 |
| 11.3.5       | DEUTZ EMR2                                        | 32 |
| 11.3.6       | JOHN DEERE                                        | 32 |
| 11.3.7       | MTU MDEC                                          | 33 |
| 11.3.8       | PERKINS                                           | 33 |
| 11.3.9       | SCANIA                                            | 33 |
| 11.3.10      | VOLVO EDC3                                        | 34 |
| 11.3.11      | VOLVO EDC4                                        | 34 |
| 11.3.12      | VOLVO-EMS2                                        | 35 |
| 11.3.13      | BOSCH                                             | 35 |
| 12 HMC4100 A | APPLICATION DIAGRAM                               | 36 |
| 13 COMMISSI  | ONING                                             | 36 |
| 14 INSTALLAT | ION                                               | 37 |
| 14.1 FIXIN   | IG CLIPS                                          | 37 |
| 14.2 OVE     | RALL DIMENSIONS AND CUTOUT DIMENSIONS             | 37 |
| 15 INSTALLAT | ION ATTENTIONS                                    | 37 |
| 15.1 BATT    | ERY VOLTAGE INPUT                                 | 37 |
| 15.2 SPEE    | ED SENSOR INPUT                                   | 37 |
| 15.3 OUT     | PUT AND EXPANSION RELAY                           | 38 |
| 15.4 WIIF    | ISTAND VOLTAGE TEST                               | 38 |
| 16 TROBLESH  | IOOTING                                           | 38 |
|              |                                                   |    |
|              |                                                   |    |
|              |                                                   |    |
|              |                                                   |    |
|              |                                                   |    |

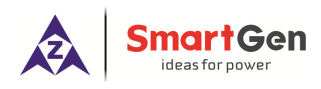

#### 1 OVERVIEW

**HMC4100** marine engine controller integrates digitization, intelligentization and network technology which are used for genset automation and monitor control system of single unit to achieve remote controlling for diesel engine, local start/stop, data measure, alarm protection and "three remote" (remote control, remote measuring and remote communication). It fit with 132\*64 liquid display, optional Chinese/English languages interface, and it is reliable and easy to use.

The powerful 32-bit ARM processor contained within the module allows for precision parameters measuring, fixed value adjustment, time setting and set value adjusting and etc..Majority parameters can be configured from front panel and can be configured by communication interface via PC. Due to its compact structure, simple connections and high reliability, **HMC4100** can be widely used in marine emergency engines, main propulsion engines, main generator engines and pumping engines.

**HMC4100** marine engine controller has an expansion CANBUS port that will be connected to a remote control module or expansion digital output module, LED indicator expansion module and security module.

#### 2 PERFORMANCE AND CHARACTERISTICS

- 32-bit ARM micro-processor, 132\*64 liquid display, optional Chinese/English interface, push-button operation;
- Connect with remote monitoring module via CANBUS port to realize remote monitoring and remote start/stop control;
- RPU560A security module can be expanded via CANBUS port;
- > Dozens of engines compatible with J1939 protocol can be monitored via CANBUS port;
- RS485 communication ports enable data transmission as well as remote control, remote measurement and remote communication;
- > Control and protection: remote/local start and stop, alarm protection;
- > Override mode, in which only overspeed and manual emergency shutdown can stop the engine;
- Parameter setting: parameters can be modified and stored into internal FLASH memory and can not be lost even in case of power outage;
- Six sensor inputs for pressure, temperature, fuel level or other sensors; pressure sensor, Flexible sensor2~3 also can be set to (4~20)mA inputs and (0~5)V inputs;
- > Real-time clock, engine total run-time accumulation, display the total start times;
- Built-in speed detection, which can accurately judge crank disconnect status, rated speed running and overspeed status.
- > 99 event logs can be saved circularly and can be inquired on the spot;
- Digital regulation of all parameters instead of analog regulation using conventional potentiometer -

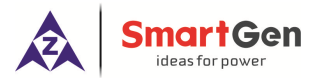

and, therefore, higher reliability and stability;

Modular design, self extinguishing50% ABS+50%PC plastic enclosure and embedded installation way; small size and compact structure with easy mounting.

## **3 TECHNICAL PARAMETERS**

#### Table 2 – Technical Parameters

| Parameter                     | Details                                                              |  |  |  |
|-------------------------------|----------------------------------------------------------------------|--|--|--|
| Working Voltage               | DC8.0V to DC35.0V, uninterrupted power supply.                       |  |  |  |
| Power Consumption             | <3W (Standby mode: ≤2W)                                              |  |  |  |
| Speed Sensor Voltage          | 1.0V to 24V (RMS)                                                    |  |  |  |
| Speed Sensor Frequency        | Max 10,000 Hz                                                        |  |  |  |
| Start Relay Output            | 5A DC28V                                                             |  |  |  |
| Programmable Relay Output 1   | 5A DC28V                                                             |  |  |  |
| Programmable Relay Output 2~6 | 1A DC28V                                                             |  |  |  |
|                               | 3 Fixed resistor type sensors(temperature, oil temperature, and      |  |  |  |
| Analog Sanaar                 | flexible sensor 1)                                                   |  |  |  |
| Analog Sensor                 | 3 sensors can be configured as resistor/current/voltage type (oil    |  |  |  |
|                               | pressure, flexible sensor 2, and flexible sensor 3).                 |  |  |  |
| Case Dimension                | 135 mm x 110 mm <mark>x 4</mark> 4 mm                                |  |  |  |
| Panel Cutout                  | 116mm x 90mm                                                         |  |  |  |
| Working Conditions            | Temperature: (-25~+70) <sup>o</sup> C; Ralative Humidity: (20~93)%RH |  |  |  |
| Storage Conditions            | Temperature: (-25~+70)°C                                             |  |  |  |
| Brotaction Loval              | IP65: when water-proof gasket ring inserted between panel and        |  |  |  |
|                               | enclosure                                                            |  |  |  |
| Weight                        | 0.35kg                                                               |  |  |  |
| 51                            |                                                                      |  |  |  |

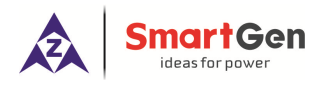

#### 4 INFORMATION INTERFACE

| Display Screen           | Display Content          | Description                                        |  |  |
|--------------------------|--------------------------|----------------------------------------------------|--|--|
| After pressing Enter for | Return                   | After selected controller information, press Enter |  |  |
| 1s, the controller will  | Parameter Setting        | to enter into controller information interface.    |  |  |
| enter into parameter     | Controller Information   |                                                    |  |  |
| setting and information  | Event Log                |                                                    |  |  |
| selection interface.     | USB Enabled              |                                                    |  |  |
| First Panel              | Controller Information   | This panel will display software version,          |  |  |
|                          | Software Version: 1.1    | hardware version and controller time.              |  |  |
|                          | Release Date: 2018-09-20 |                                                    |  |  |
|                          | 2018.10.15(5)09:30:10    | Press 🖤 or 🖤 to scroll screen.                     |  |  |
| Second Panel             | O:C 1 2 3 4 5 6          | This panel will display output port status, and    |  |  |
|                          |                          | genset status.                                     |  |  |
|                          |                          | Press Or Ot to scroll screen.                      |  |  |
|                          | Standby                  |                                                    |  |  |
| Third Panel              | l: 1 2 3 4 5 6           | This panel will display input port status, and     |  |  |
|                          | 2222                     | engine status.                                     |  |  |
|                          |                          | Press Or O to scroll screen.                       |  |  |
|                          | Standby                  |                                                    |  |  |

## 5 OPERATOR INTERFACE

## 5.1 PUSHBUTTONS DESCRIPTION

## Table 4 – Keys Function Description

| lcon      | Button      | Description                                                                                                    |
|-----------|-------------|----------------------------------------------------------------------------------------------------|
| 0         | Stop        | Stop running generator in local mode; During stopping process, press this button again to stop generator immediately.                                        |
|           | Start       | Start standby genset in local mode.                                                                                                    |
| Ŕ         | Alarm Mute  | Alarm sound off.                                                                                                    |
| j III     | Self-Check  | In standby mode, pressing this button can test alarm without rotate speed.                                                                                   |
| 5         | Alarm Reset | If alarm occurs, pressing this button will reset it.                                                                                                    |
| Δ         | Up          | <ol> <li>Screen scroll.</li> <li>Up cursor and increase value in setting menu.</li> </ol>                                                                    |
| ₽         | Down        | <ol> <li>Screen scroll.</li> <li>Down cursor and decrease value in setting menu.</li> </ol>                                                                  |
| <b>\$</b> | Set         | <ol> <li>Pressing and holding for more than 1 second entry the parameter<br/>configuration menu;</li> <li>In settings menu confirms the set value</li> </ol> |

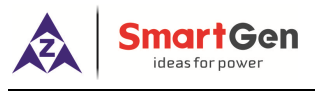

#### 5.2 CONTROLLER PANEL

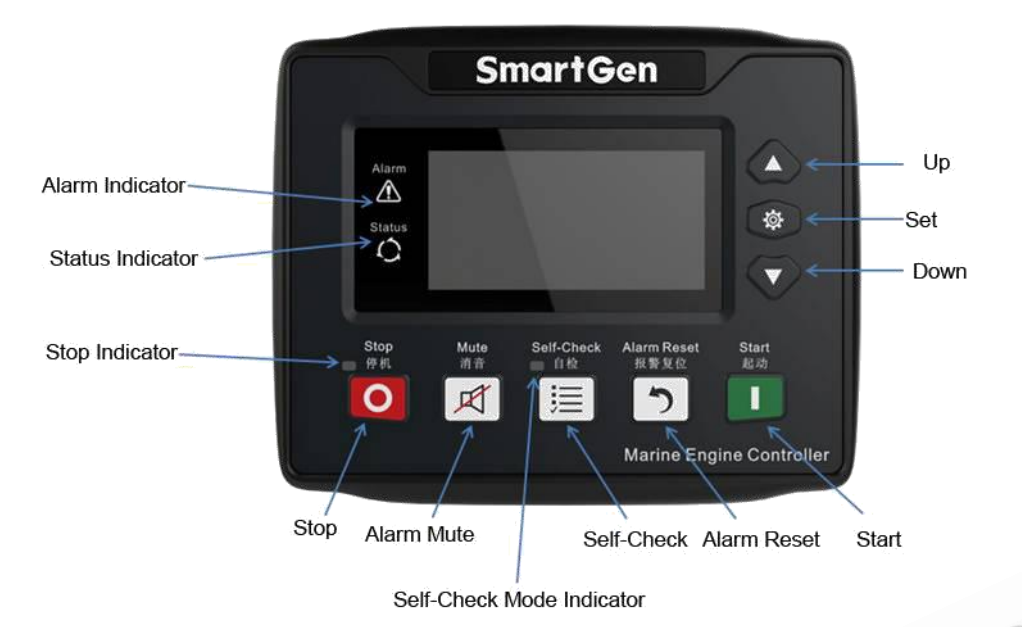

Fig.1 - HMC4100 Front Panel Drawing

## 5.3 START/STOP OPERATION OF REMOTE CONTROL

### 5.3.1 ILLUSTRATION

Deploy any aux. input port of HMC4100 to remote start input. After the "remote mode" is active, remote start/stop operation can be achieved via remote monitoring module..

## 5.3.2 REMOTE START SEQUENCE

- When "Remote Start" is active, "Start Delay" timer is initiated (if remote start command is active, unit enters "Preheat" directly);
- "Start Delay" countdown will be displayed on status page of LCD;
- When start delay is over, preheat relay energizes (if configured), "preheat delay XX s" information will be displayed on LCD;
- After the above delay, the "Fuel Relay" is energized, and then one second later, the "Start Relay" is engaged. Genset is cranked for a pre-set time. If genset fails to fire during this cranking attempt then the fuel relay and start relay are disengaged for the pre-set rest period; "Crank Rest Time" begins and waits for the next crank attempt;
- Should this start sequence continue beyond the set number of attempts, the controller will initiate "Fail to Start" alarm, and alarm information will be displayed on the alarm page of LCD;
- In case of successful crank attempt, the "Safety On" timer is activated. As soon as this delay is over, "start idle" is started (if configured);
- After the start idle delay expired, controller will enter into "Warming Up" (if configured);
- When "Warming Up" delay is over, the generator will enter into "Normal Running" status.

## 5.3.3 REMOTE STOP SEQUENCE

- When the "Remote Stop", the "Stop Delay" is initiated (if remote stop command is active, unit enters "Cooling" directly).
- Once this "stop delay" has expired, "Cooling" starts;

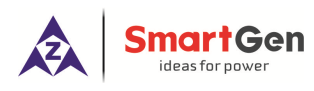

- After "Cooling" completed, the genset enters into "Stop Idle" status (if configured), and idle relay is energized;
- Once "Stop Idle" delay has expired, the "ETS Solenoid Hold" begins. ETS relay is energized while fuel relay is de-energized.
- Once this "ETS Solenoid Hold" has expired, the "Fail to Stop Delay" begins. Complete stop is detected automatically.
- Generator is placed into its standby mode after its complete stop. Otherwise, fail to stop alarm is initiated and the corresponding alarm information is displayed on LCD (If generator is stop successfully after "Fail to Stop" alarm has initiated, it will enter into "Engine Standby" status).

## 5.4 AUTO MODE START/STOP OPERATION

## 5.4.1 ILLUSTRATION

Deploy any Aux. input port to auto-mode input. After the "auto mode" is active, Start/Stop operation can be initiated.

## 5.4.2 AUTO START SEQUENCE

- When "Auto Start" input is active or "Start/ Stop" input is active, "Preheat Delay" will be started;
- Preheat relay outputs, and "preheat delay XX s" information will be displayed on LCD;
- After the above delay, the fuel relay is energised, and then one second later, the start relay is engaged. The genset is cranked for a pre-set time. If the genset fails to fire during this cranking attempt then the fuel relay and start relay are disengaged for the pre-set rest period; "Crank Rest Time" begins and waits for the next crank attempt;
- Should this start sequence continue beyond the set number of attempts, the controller will initiate
   "Fail to Start" alarm, and alarm information will be displayed on the alarm page of LCD;
- In case of successful crank attempt, the "Safety On" timer is activated. As soon as this delay is over, "start idle" delay is initiated (if configured);
- When the "start idle" delay is over, "warming up" will start (if configured).
- When "warming up" delay is over, generator will enter into "Normal Running" status.

## 5.4.3 AUTO STOP SEPUENCE

- When "Stop Input" is active or "Start/Stop" input open, "Cooling" started;
- Once the "Cooling" delay has expired, the "Stop Idle" delay is initiated (if configured). During "Stop Idle" Delay, idle relay is energized;
- Once the "Stop Idle" delay has expired, "ETS Solenoid Hold" begins. ETS relay is energized while fuel relay is de-energized;
- Once this "ETS Solenoid Hold" has expired, the "Fail to Stop" delay begins. Complete stop is detected automatically.
- Generator is placed into its standby mode after its complete stop. Otherwise, fail to stop alarm is

initiated and the corresponding alarm information is displayed on LCD (If generator is stop successfully after "Fail to Stop" alarm has initiated, it will enter into "Engine Standby" status).

#### 5.5 LOCAL START/STOP OPERATION

#### 5.5.1 ILLUSTRATION

**SmartG**en

Deploy any aux. input port to local-mode input. After the "local mode" is active, Start/Stop operation will be doable by pressing buttons on the controller.

Uder local-mode, "Idle Output" is unavailable.

#### 5.5.2 LOCAL START SEQUENCE

- Press button to start the gen-set; preheat relay energizes (if configured), "preheat delay XX s" information will be displayed on LCD;
- After the above delay, the "Fuel Relay" is energised, and then one second later, the "Start Relay" is engaged. The genset is cranked for a pre-set time. If the genset fails to fire during this cranking attempt then "ETS Solenoid Hold" will start;
- In case of successful crank attempt, the "Safety On" timer is activated;
- After the "Safety On" delay expired, if the rotate speed, temperature and oil pressure of controller are regular, the generator will enter into "Normal Running" status directly.

## 5.5.3 LOCAL STOP SEQUENCE

- Press button to enter into "ETS Solenoid Hold". ETS relay is energized while fuel relay is de-energized.
- Once the "ETS Solenoid Hold" has expired, "Fail to Stop Delay" begins. Complete stop is detected automatically.
- Generator is placed into its standby mode after its complete stop. Otherwise, fail to stop alarm is initiated and the corresponding alarm information is displayed on LCD (If generator is stop successfully after "Fail to Stop" alarm has initiated, it will enter into "Engine Standby" status).

| System<br>Mode | Local<br>Start | Local<br>Stop | Remote<br>Start<br>Input | Stop<br>Input | Remote<br>Start/Stop<br>Input | Auto Start<br>Input | Remote<br>Module<br>Start | Remote<br>Module Stop |
|----------------|----------------|---------------|--------------------------|---------------|-------------------------------|---------------------|---------------------------|-----------------------|
| Local          | •              | •             | -                        | -             | -                             | -                   | -                         | -                     |
| Remote         | -              | -             | •                        | •             | -                             | -                   | •                         | •                     |
| Auto           | -              | -             | -                        | •             | •                             | •                   | -                         | -                     |

| Table 5 - | - HMC4100 | Start/Stop | Description |
|-----------|-----------|------------|-------------|
|-----------|-----------|------------|-------------|

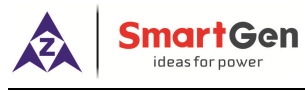

#### 6 ALARMS

#### 6.1 WARNING

Warning alarms does not lead to shutdown and the detailed alarm information will be displayed on LCD.

| No. | Туре            | Detection Range                           | Description                                                        |
|-----|-----------------|-------------------------------------------|--------------------------------------------------------------------|
|     |                 |                                           | When the controller detects that the engine speed has              |
|     | Overeneed       |                                           | exceeded the pre-set value, it will initiate a warning alarm       |
| 1.  | Over speed      | Always active.                            | and the corresponding alarm information will be displayed          |
|     |                 |                                           | on LCD.                                                            |
|     |                 |                                           | When the controller detects that the engine speed has              |
| 2   | Lindor chood    | From "Warming up"                         | fallen below the pre-set value, it will initiate a warning         |
| Ζ.  | Under speed     | to "Cooling" delay                        | alarm and the corresponding alarm information will be              |
|     |                 |                                           | displayed on LCD.                                                  |
|     |                 |                                           | When the controller detects that the engine speed is 0 and         |
| 3.  | Loss of Speed   | From "Start Idle"<br>delay to "Stop Idle" | alarm action select as "Warning", it will initiate a warning       |
|     | Signal          | delay                                     | alarm and the corresponding alarm information will be              |
|     |                 |                                           | displayed on LCD.                                                  |
|     |                 |                                           | Among set crank times, if genset failed to start, it will          |
|     |                 | Among set crank                           | initiate a warning alarm and the corresponding alarm               |
| 4.  | Failed to start | times, after "Start                       | information will be displayed on LCD.                              |
|     |                 | Compeleted"                               | Note: in local mode, start attempt forced set as 1 time, if        |
|     |                 |                                           | fails to start, no alarms will occur.                              |
|     |                 | After "Fail to Stop"                      | After "fail to stop" delay, if speed signal still can be detected, |
| 5.  | Failed to stop  | Delay                                     | it will initiate a warning alarm and the corresponding alarm       |
|     |                 | Delay                                     | information will be displayed on LCD.                              |
|     |                 |                                           | When the controller detects that charger voltage has fallen        |
| 6   | Charge Alt Fail | When generator is                         | below the pre-set value, it will initiate a warning alarm and      |
| 0.  |                 | normal running                            | the corresponding alarm information will be displayed on           |
|     |                 |                                           | LCD.                                                               |
|     |                 |                                           | When the controller detects that the auxiliary input 1-6           |
| 7.  | Aux. Input 1-6  | User defined                              | warning signals, it will initiate a warning alarm and the          |
|     |                 |                                           | corresponding alarm information will be displayed on LCD.          |
|     |                 |                                           | When the controller detects that the high water                    |
| 8   | High Water      | Bigger than set                           | temperature warning signals, it will initiate a warning alarm      |
| 0.  | Temperature     | speed                                     | and the corresponding alarm information will be displayed          |
|     |                 |                                           | on LCD.                                                            |

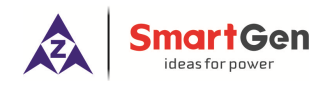

| No. | Туре                | Detection Range | Description                                                                |
|-----|---------------------|-----------------|----------------------------------------------------------------------------|
| 9.  |                     | Discourthan ant | When the controller detects that the high oil temperature                  |
|     |                     | Bigger than set | warning signals, it will initiate a warning alarm and the                  |
|     | remperature         | speed           | corresponding alarm information will be displayed on LCD.                  |
|     |                     | Piggor than act | When the controller detects that the low oil pressure warning              |
| 10. | Low Oil Pressure    | Bigger than set | signals, it will initiate a warning alarm and the corresponding            |
|     |                     | speed           | alarm information will be displayed on LCD.                                |
|     | Elovible concor 1.2 | Piggor than sot | When the controller detects that the Flexible sensor 1-3                   |
| 11. | High                | spood           | warning signals, it will initiate a warning alarm and the                  |
|     | riigri              | speed           | corresponding alarm information will be displayed on LCD.                  |
|     | Elovible concor 1-3 | Riggor than sot | When the controller detects that the Flexible sensor 1-3                   |
| 12. |                     | ыgger than set  | warning signals, it will initiate a warning alarm and the                  |
|     | LOW                 | speed           | corresponding alarm information will be displayed on LCD.                  |
|     |                     |                 | When the controller detects that the water temperature                     |
| 12  | Water               | Always activo   | sensor open warning signals, it will initiate a warning alarm              |
| 13. | Temperature Open    | Always active.  | and the corresponding alarm information will be displayed                  |
|     |                     |                 | on LCD.                                                                    |
|     |                     | Always active.  | When the controller detects that the oil temperature                       |
| 14  | Oil Temperature     |                 | sensor <mark>open</mark> warning signals, it will initiate a warning alarm |
| 14. | Open                |                 | and the corresponding alarm information will be displayed                  |
|     |                     |                 | on LCD.                                                                    |
|     |                     |                 | When the controller detects that the oil pressure sensor                   |
| 15  | Oil Pressure Open   | Always active.  | open warning signals, it will initiate a warning alarm and                 |
| 10. | on ressure open     |                 | the corresponding alarm information will be displayed on                   |
|     |                     |                 | LCD.                                                                       |
|     |                     |                 | When the controller detects that the Flexible sensor 1-3                   |
| 16  | Flexible sensor 1-3 |                 | open warning signals, it will initiate a warning alarm and                 |
| 10. | Open                |                 | the corresponding alarm information will be displayed on                   |
|     |                     |                 | LCD.                                                                       |
|     |                     |                 | When the controller detects that the supply voltage has                    |
| 17  | Supply Under Volt   | Always active   | fallen below the pre-set value for more than 20s, it will                  |
|     |                     | , indye douve.  | initiate a warning alarm and the corresponding alarm                       |
|     |                     |                 | information will be displayed on LCD.                                      |
|     |                     |                 | When the controller detects that the supply voltage has                    |
| 18  | Supply Over Volt    | Always active   | exceeded the pre-set value, it will initiate a warning alarm               |
|     |                     | niways active.  | and the corresponding alarm information will be displayed                  |
|     |                     |                 | on LCD.                                                                    |
| 19  | DOUT 16 Comm.       | Always active   | When the controller detects DOUT 16 module                                 |
| 19. | Fail                | (When DOUT16 is | communication failure, it will initiate a warning alarm and                |

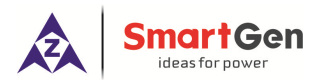

| No. | Туре                                                 | Detection Range        | Description                                                    |  |  |  |
|-----|------------------------------------------------------|------------------------|----------------------------------------------------------------|--|--|--|
|     |                                                      | enabled).              | the corresponding alarm information will be displayed on       |  |  |  |
|     |                                                      |                        | LCD.                                                           |  |  |  |
|     |                                                      | Always active          | When the controller detects HMC4000RM module                   |  |  |  |
| 20  | HMC4000RM                                            | (When                  | communication failure, it will initiate a warning alarm and    |  |  |  |
| 20. | Comm. Fail                                           | HMC4000RM is           | the corresponding alarm information will be displayed on       |  |  |  |
|     |                                                      | enabled)               | LCD.                                                           |  |  |  |
|     |                                                      | Always active          | When the controller detects RPU560A module                     |  |  |  |
| 21  | RPU560A Comm.                                        | Always active          | communication failure, it will initiate a warning alarm and    |  |  |  |
| 21. | Fail                                                 |                        | the corresponding alarm information will be displayed on       |  |  |  |
|     |                                                      | enableu).              | LCD.                                                           |  |  |  |
|     | Fresh Water                                          |                        | When the input port defines this function, the controller will |  |  |  |
| 22. | Pressure Low                                         | Always active.         | initiate a warning alarm and the corresponding alarm           |  |  |  |
|     | Input                                                |                        | information will be displayed on LCD.                          |  |  |  |
|     | Fresh Water Lovel                                    |                        | When the input port defines this function, the controller will |  |  |  |
| 23. |                                                      | Always active.         | initiate a warning alarm and the corresponding alarm           |  |  |  |
|     | Low input                                            |                        | information will be displayed on LCD.                          |  |  |  |
|     | Grosso Lovel Low                                     |                        | When the input port defines this function, the controller will |  |  |  |
| 24. |                                                      | Always active.         | initiate a warning alarm and the corresponding alarm           |  |  |  |
|     | input                                                |                        | information will be displayed on LCD.                          |  |  |  |
|     | Fuel Leekage                                         |                        | When the input is active, the controller will initiate a       |  |  |  |
| 25. |                                                      | Always active.         | warning alarm and the corresponding alarm information          |  |  |  |
|     | Input                                                |                        | will be displayed on LCD.                                      |  |  |  |
|     |                                                      |                        | When there is an ECU warning, the corresponding alarm          |  |  |  |
| 26  | ECILWarning                                          |                        | information will be displayed on LCD; meanwhile, SPN           |  |  |  |
| 20. | ECO wanning                                          | Always active.         | and FMI of changing ECU alarm will be displayed.               |  |  |  |
|     |                                                      |                        | Maximum 5 SPN codes of ECU alarm can be displayed.             |  |  |  |
| ▲   | Note: warning type of                                | aux. input must be act | ive when configured by users.                                  |  |  |  |
|     | DOUT16 module: expand 16 chanels of discrete output. |                        |                                                                |  |  |  |
|     | RPU560A module: expand security module.              |                        |                                                                |  |  |  |

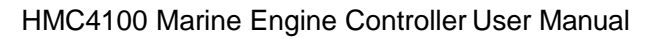

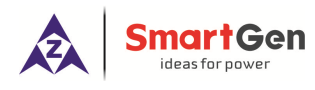

## 6.2 SHUTDOWN

If the controller detects shutdown alarms, controller will shutdown genset and the detailed alarm information will be displayed on LCD.

| No. | Туре                                                                        | Detection Range | Description                                                   |
|-----|-----------------------------------------------------------------------------|-----------------|---------------------------------------------------------------|
|     |                                                                             |                 | When the controller detects that emergency stop is active,    |
| 1.  | Emergency Stop                                                              | Always active   | it will initiate a warning alarm and the corresponding alarm  |
|     |                                                                             |                 | information will be displayed on LCD.                         |
|     |                                                                             |                 | When the controller detects that the engine speed has         |
| 2   | Overeped                                                                    |                 | exceeded the pre-set value, it will initiate a shutdown       |
| Ζ.  | Over speed                                                                  | Always active.  | alarm and the corresponding alarm information will be         |
|     |                                                                             |                 | displayed on LCD.                                             |
|     |                                                                             |                 | When the controller detects that the auxiliary input 1-6      |
| 3.  | Aux. Input 1-6                                                              | User defined    | shutdown signals, it will initiate a shutdown alarm and the   |
|     |                                                                             |                 | corresponding alarm information will be displayed on LCD.     |
|     |                                                                             |                 | When the controller detects that the high water               |
| 1   | High Water                                                                  | Bigger than set | temperature shutdown is active, it will initiate a shutdown   |
| 4.  | Temperature                                                                 | speed           | alarm and the corresponding alarm information will be         |
|     |                                                                             |                 | displayed on LCD.                                             |
|     | High Oil                                                                    | Bigger than set | When the controller detects that the high oil temperature     |
| 5.  | Temperature                                                                 |                 | shutdown is active, it will initiate ashutdown alarm and the  |
|     | Temperature                                                                 | Speed           | corresponding alarm information will be displayed on LCD.     |
|     |                                                                             | Bigger than set | When the controller detects that the low oil pressure warning |
| 6.  | Low Oil Pressure                                                            |                 | shutdown is active, it will initiate a shutdown alarm and the |
|     |                                                                             | Speed           | corresponding alarm information will be displayed on LCD.     |
|     | Elevible sensor 1-3                                                         | Bigger than set | When the controller detects that the Flexible sensor 1-3      |
| 7.  | High                                                                        | spood           | shutdown is active, it will initiate a shutdown alarm and the |
|     | i ligit                                                                     | speed           | corresponding alarm information will be displayed on LCD.     |
|     | Flevible sensor 1-3                                                         | Bigger than set | When the controller detects that the Flexible sensor 1-3      |
| 8.  |                                                                             | sneed           | shutdown is active, it will initiate a shutdown alarm and the |
|     | 2010                                                                        | speed           | corresponding alarm information will be displayed on LCD.     |
|     |                                                                             |                 | When there is an ECU shutdown, the corresponding alarm        |
| ٩   | ECI I Shutdown                                                              | Always active   | information will be displayed on LCD; meanwhile, SPN          |
| 9.  |                                                                             | Always active.  | and FMI of changing ECU alarm will be displayed.              |
|     |                                                                             |                 | Maximum 5 SPN codes of ECU alarm can be displayed.            |
| ۵   | Note: shutdown type of aux. input must be active when configured by users . |                 |                                                               |

#### Table 7 – Shutdown Alarms

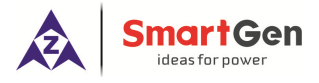

## 7 PARAMETER CONFIGURATION

Hold and press for 1s to enter into parameter setting menu after input the correct password (Default password as 00318). Please contact the manufacturer if forget password or need sensor resistance/current calibration.

| Parameter                     | Range       | Default                    | Remarks                                                                                                    |
|-------------------------------|-------------|----------------------------|----------------------------------------------------------------------------------------------------|
| 1. Start delay                | (1-3600) s  | 1                          | The time from remote start signal active to<br>complete start when the controller is in<br>remote mode.                                                  |
| 2. Return delay               | (1-3600) s  | 1                          | The time from remote stop signal active to complete stop when the controller is in remote mode.                                                          |
| 3. Preheat delay              | (0-3600) s  | 0                          | The time of heater plug energized before starter energized.                                                                                              |
| 4. Cranking Time              | (3-60) s    | 8                          | The every starter energized time.                                                                                                    |
| 5. Crank Rest Time            | (3-60) s    | 10                         | The waiting time before second energizes start when starter failed to start.                                                                             |
| 6. Safety On Time             | (0-3600) s  | 10                         | First running time after machine started.                                                                                                    |
| 7. Start Idle Time            | (0-3600) s  | 0                          | Idle time when genset start.                                                                                                    |
| 8. Warming Up Time            | (0-3600) s  | 10                         | Warming up time after genset running up.                                                                                                    |
| 9. Cooling Time               | (0-3600)s   | 10                         | Cooling time before stop.                                                                                                    |
| 10. Stop Idle Time            | (0-3600) s  | 0                          | Stop idle time when stop.                                                                                                    |
| 11. ETS Hold Time             | (0-3600) s  | 20                         | Stop magnet energized time when the genset is to stop.                                                                                                   |
|                               |             |                            | Time from idle delay finished to wait stop                                                                                                    |
| 12. Wait Stop Time            | (0-3600) s  | 0                          | when "ETS hold time" is set to 0; time from<br>ETS hold to wait stop when "ETS hold time"<br>isn't set to 0.                                             |
| 13. Start Key Confirm<br>Time | (0.2-5.0) s | 0.2                        | The time from pressing start button to start performance when the controller starts by button-press.                                                     |
| 14. Stop Key Confirm<br>Time  | (0.2-5.0) s | 0.2                        | The time from pressing stop button to stop<br>performance when the controller stops by<br>button-press.                                                  |
| 15. Engine Type               | (0-39)      | 0: Converntional<br>Engine | Factory default: conventional engine (not J1939). Please select related engine type when connect with J1939.                                             |
| 16. SPN Version               | (1-3)       | 1                          | It is analysis type of SPN alarm.                                                                                                    |
| 17. ECU Shutdown<br>Enable    | (0-1)       | 0: Disabled                | Shutdown when detect a red lamp alarm after it is enabled.                                                                                               |
| 18. Flywheel Teeth            | (1-300)     | 118                        | The flywheel teeth installed in genset is used<br>for judgement of separate conditions and<br>detection of rotate speed. See following<br>Installations. |

#### Table 8 – Parameter Configuration Items List

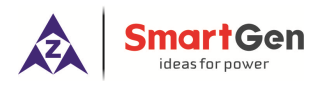

|          | Parameter                    | Range                                                | Default     | Remarks                                                                                                    |
|----------|------------------------------|------------------------------------------------------|-------------|----------------------------------------------------------------------------------------------------|
| 19.      | Rated Speed                  | (1-5999)r/min                                        | 1500        | Provide standard for judgement of over speed, under speed and on load rotate speed.                                                                                                    |
| 20.      | Start                        | (1-30)                                               | 3           | The maximum of start attempts when genset failed to start. When it arrive pre-set value, the controller will send failed to start signal.                                                   |
| 21.<br>C | Crank Disconnect<br>ondition | (0-2)<br>0: Speed<br>1: Oil Pressure<br>2: Speed+ OP | 0: Speed    | The three disconnection conditions of starter<br>and engine, which can be used alone or<br>simultaneously, are used to make starter<br>motor disconnect with engine as soon as<br>possible. |
| 22.      | Disconnect OP                | (10-1000)kPa                                         | 80          | Disconnect when Oil Pressure exceeds preset value.                                                                                                    |
| 23.      | Disconnect Speed             | (0-200)%                                             | 25%         | Set value is percentage of rated rotate speed.<br>When speed exceeds pre-set value, starter<br>will separate.                                                                               |
| 24.<br>S | Under Speed<br>hutdown       | (0-1)<br>0 Disabled<br>1 Enabled                     | 0 Disabled  | Under speed shut setting.                                                                                                    |
| 25.      | Set Value                    | (0-200)%                                             | 85%         |                                                                                                    |
| 26.      | Delay                        | (0-3600) s                                           | 3           |                                                                                                    |
| 27.<br>W | Under Speed<br>/arn          | (0-1)<br>0 Disabled<br>1 Enabled                     | 0 Disabled  |                                                                                                    |
| 28.      | Set Value                    | (0-200)%                                             | 90%         | Under speed warn setting.                                                                                                    |
| 29.      | Return Value                 | (0-200)%                                             | 92%         |                                                                                                    |
| 30.      | Delay                        | (0-3600) s                                           | 3           |                                                                                                    |
| 31.<br>S | Over Speed<br>hutdown        | (0-1)<br>0 Disabled<br>1 Enabled                     | 1 Enabled   | Over speed shut setting.                                                                                                    |
| 32.      | Set Value                    | (0-200)%                                             | 115%        |                                                                                                    |
| 33.      | Delay                        | (0-3600) s                                           | 1           |                                                                                                    |
| 34.      | Over Speed Warn              | (0-1)<br>0 Disabled<br>1 Enabled                     | 1 Enabled   | Over apped were patting                                                                                                    |
| 35.      | Set Value                    | (0-200)%                                             | 110%        | over speed warn setting.                                                                                                    |
| 36.      | Return Value                 | (0-200)%                                             | 108%        |                                                                                                    |
| 37.      | Delay                        | (0-3600) s                                           | 3           |                                                                                                    |
| 38.      | Speed Lose Delay             | (0-3600) s                                           | 3           | The time from that detecting speed is 0 to confirm action.                                                                                                    |
| 39.<br>A | Speed Lose<br>ction          | (0-2)<br>0:Warn<br>1: Shutdown<br>2: No Action       | 1: Shutdown | The action after detecting loss of speed signal.                                                                                                    |
| 40.      | Charge Alt Fail              | (0-60.0)V                                            | 16.0        | If the voltage of charger falls below the setting limit after engine is normal running, controller                                                                                          |

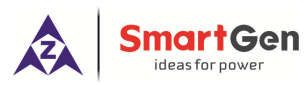

|           | Parameter        | Range                     | Default                | Remarks                                        |
|-----------|------------------|---------------------------|------------------------|------------------------------------------------|
|           |                  |                           |                        | will initiate corresponding alarm.             |
| 11        | Pat Pated \/alt  |                           | 24.0                   | Provide standard for judgement of over         |
| 41.       | Dai Naleu Voli   | (0-00.0) v                | 24.0                   | voltage and under voltage.                     |
| 42.       | Power Over Volt  | (0-200)%                  | 125%                   | Set value is percentage of power supply rated  |
| 43.       | Power Under Volt | (0-200)%                  | 75%                    | voltage.                                       |
| 44        | Heating Up Limit | (0-100)℃                  | 42                     | Open when temperature of water temperature     |
|           |                  |                           | 12                     | sensor is larger than pre-set value.           |
| 45.       | Heat Down Limit  | <b>(0-100)</b> ℃          | 37                     | Close when temperature of water                |
|           |                  |                           |                        | temperature sensor is less than pre-set value. |
| 46.       | Pre-lubricate    | (0-1)0                    |                        | It can circulate prelubricate for genset after |
| E         | nable            | Disabled 1                | 0 Disabled             | setting enabled.                               |
|           |                  | Enabled                   |                        |                                                |
| 47.       | Cyc Gapi Time    | (0-7200)min               | 300                    | It can set circulate period after circulate    |
| 10        | Lubri Timo       | (0.7200)c                 | 200                    | The time of each prolubrication                |
| 40.       |                  | (0.200)s                  | 300<br>700             | Value of reted idle speed of the controller    |
| 49.<br>50 |                  | (0-2000)1/11111           | 1.0                    | Paley automatic apaced regulation patting      |
| 50.       | Gain             | (0-100)%                  | 10                     | Note: as rated idle percent (in no working     |
| 52        | Response         | 0.25-4.00                 | 0.50                   | area idle): as rated speed percent (in high    |
| 52.       | Stability        | (0.05-1.60)s              | 1.0                    | speed )                                        |
| 54        | Device ID        | (0.05-1.00)3              | 1                      | RS485 Comm Address                             |
| 54.       | Device ID        | (0-1)                     | 1                      | Address.                                       |
| 55        | Language Select  | 0: Chinese                | 0 <sup>°</sup> Chinese | Language selections                            |
| 55.       |                  | 1: English                |                        |                                                |
| 56.       | Password         | (0-65535)                 | 00318                  | Password of parameter setting.                 |
|           |                  |                           |                        | If DOUT16 module is needed to expand, this     |
| 57.       | DOUT16 Enable    | (0-1)                     | 0 Disabled             | setting enabled is needed.                     |
| 58.       | HMC4000RM        |                           |                        | If HMC4000RM module is needed to expand,       |
| E         | nable            | (0-1)                     | 0 Disabled             | this setting enabled is needed.                |
| 50        | DDU5604 Enchlo   | (0, 1)                    |                        | If RPU560A module is needed to expand, this    |
| 59.       | RP0560A Enable   | (0-1)                     | 0: Disabled            | setting enabled is needed.                     |
|           |                  | (0-1)                     | 0:250kbps              |                                                |
| 60.       | Baud Rate        | 0: 250kbps                | 0. 230kbps             | CANBUS port communication Baud rate.           |
|           |                  | 1: 125kbps                |                        |                                                |
|           |                  | (0-1)                     |                        | When self-check is set as 1, it can test alarm |
|           |                  | 0 <sup>°</sup> Self-Check |                        | by connecting with corresponding sensor with   |
| 61.       | Self-Check Type  | Mode 1                    | 0                      | no rotated speed after self-check is active;   |
|           | 51               | 1: Self-Check             |                        | when self-check is set as 2, it can test alarm |
|           |                  | Mode 2                    |                        | with system auto-regulating the sensor after   |
| <u> </u>  | Data 9 Time      |                           |                        | Self-Check is active;                          |
| 62.       | Date & Time      |                           |                        | Date& I ime setting.                           |
| 62        | Watar            | See 8.3. Sens             | ortunction             |                                                |
| оз.<br>т  | vvalei           | Noto: Posistor            | nco tuno input         | Water temperature senser setting               |
|           | sistance input)  | measuring ran             | ne is not              | water temperature sensor setting.              |
| (1.03     |                  | applicable.               | 90 10 1101             |                                                |

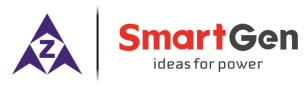

|                     | Parameter             | Range                       | Default           | Remarks                                     |  |
|---------------------|-----------------------|-----------------------------|-------------------|---------------------------------------------|--|
|                     |                       | See 8.3. Sensor function    |                   |                                             |  |
| 64. Oil Temp.Sensor |                       | settings                    |                   |                                             |  |
| s                   | et                    | Note: Resistance type input |                   | Oil temperature sensor setting.             |  |
| (Re                 | sistance input)       | measuring ra                | nge is not        |                                             |  |
|                     |                       | applicable.                 |                   |                                             |  |
| 05                  |                       | See 8.3. Sen                | sor function      |                                             |  |
| 65.                 | Oil Pressure          | settings                    |                   |                                             |  |
| Se                  | ensor set             | Note: Resista               | ance type input   | Oil pressure sensor setting.                |  |
| (Res                | sistance/current/volt | measuring ra                | nge is not        |                                             |  |
| IN                  | put)                  | applicable.                 | -                 |                                             |  |
|                     |                       | See 8.3. Sen                | sor function      |                                             |  |
|                     |                       | settings                    |                   |                                             |  |
| 66.<br>(5           | Aux. sensor 1 Set     | Note: Resista               | ance type input   | Flexible sensor1 setting.                   |  |
| (Res                | sistance input)       | measuring ra                | nge is not        |                                             |  |
|                     |                       | applicable.                 | 0                 |                                             |  |
|                     |                       | See 8.3. Sen                | sor function      |                                             |  |
| 67.                 | Aux. sensor 2 Set     | settings                    |                   |                                             |  |
| (Res                | sistance/current/volt | Note: Resista               | ance type input   | Flexible sensor2 setting.                   |  |
| ìn                  | put)                  | measuring ra                | nae is not        |                                             |  |
|                     |                       | applicable.                 |                   |                                             |  |
|                     |                       | See 8.3. Sensor function    |                   |                                             |  |
| 68.                 | Aux. sensor 3 Set     | settings                    |                   |                                             |  |
| (Res                | sistance/current/volt | Note: Resistance type input |                   | Flexible sensor3 setting.                   |  |
| in                  | out)                  | measuring range is not      |                   |                                             |  |
|                     |                       | applicable.                 |                   |                                             |  |
|                     |                       |                             | 25: Emergency     |                                             |  |
| 69.                 | Input 1 Set           | (0-50)                      | Shutdown          | See table 8.1.2.                            |  |
| 70.                 | Active type           | (0-1)                       | 0: Close Activate | Set up input port active of close or open.  |  |
| 71.                 | Input 2 Set           | (0-50)                      | 18: Local Mode IN | See table 8.1.2.                            |  |
| 72.                 | Active type           | (0-1)                       | 0: Close Activate | Set up input port active of close or open.  |  |
|                     |                       |                             | 19: Remote Mode   |                                             |  |
| 73.                 | Input 3 Set           | (0-50)                      | IN                | See table 8.1.2.                            |  |
| 74.                 | Active type           | (0-1)                       | 0: Close Activate | Set up input port active of close or open.  |  |
| 75.                 | Input 4 Set           | (0-50)                      | 0: Not Used       | See table 8.1.2.                            |  |
| 76.                 | Active type           | (0-1)                       | 0: Close Activate | Set up input port active of close or open.  |  |
| 77.                 | Input 5 Set           | (0-50)                      | 0: Not Used       | See table 8.1.2.                            |  |
| 78.                 | Active type           | (0-1)                       | 0: Close Activate | Set up input port active of close or open.  |  |
| 79                  | Input 6 Set           | (0-50)                      | 0. Not Used       | See table 8.1.2                             |  |
| 80                  | Active type           | (0-1)                       | 0: Close Activate | Set up input port active of close or open   |  |
| 81                  | Output 1 Set          | (0-100)                     | 0: Not Used       | See table 8.2.2                             |  |
| 01.                 |                       |                             | 0. Not 03cu       | Set up output port be always open or always |  |
| 82.                 | Active type           | (0-1)                       | 0: Open           | closo                                       |  |
| 02                  |                       | (0.100)                     | 0: Not Llood      | Soo table 8.2.2                             |  |
| 03.                 | Oulpul 2 Sel          | (0-100)                     |                   | Set up output port he always apar or always |  |
| 84.                 | Active type           | (0-1)                       | 0: Open           | loss output                                 |  |
| 05                  | Outrast 0 and         | (0.400)                     |                   |                                             |  |
| 85.                 | Output 3 set          | (0-100)                     | U: Not Used       | See table 8.2.2.                            |  |

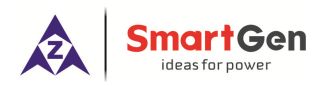

|     | Parameter    | Range   | Default     | Remarks                                                   |
|-----|--------------|---------|-------------|-----------------------------------------------------------|
| 86. | Active type  | (0-1)   | 0: Open     | Set up output port be always open or always close output. |
| 87. | Output 4 set | (0-100) | 0: Not Used | See table 8.2.2.                                          |
| 88. | Active type  | (0-1)   | 0: Open     | Set up output port be always open or always close output. |
| 89. | Output 5 set | (0-100) | 0: Not Used | See table 8.2.2.                                          |
| 90. | Active type  | (0-1)   | 0: Open     | Set up output port be always open or always close output. |
| 91. | Output 6 set | (0-100) | 0: Not Used | See table 8.2.2.                                          |
| 92. | Active type  | (0-1)   | 0: Open     | Set up output port be always open or always close output. |

## 8 INPUT/OUTPUT PORTS CONFIGURATION

## 8.1 AUXILIARY INPUTS 1~6 FUNCTIONAL CONFIGURATION

## 8.1.1 DIGITAL INPUT PORT CONFIGURATION

#### Table – 9 Digital Input Port Definitions

| No. | Settings         | Contents                      | Description                                 |  |
|-----|------------------|-------------------------------|---------------------------------------------|--|
| 1   | Feature Set      | (0- 50)                       | See 8.1.2 Input Port Functions              |  |
| 2   | Active type      | (0-1)                         | 0: Close Activate 1: Open Activate          |  |
| 2   | Activo Pongo     | (0.3)                         | 0: After Safe 1: After Start                |  |
| 5   | Active Range     | (0-3)                         | 2: Always 3: Never                          |  |
| 4   | Action           | (0-2)                         | 0: Warn 1: Shutdown 2: Indication           |  |
| 5   | Input Delay      | (0-20.0)s                     |                                             |  |
| 6   | Displayed string | User-defined input port names | 20 English symbols or 10 Chinese characters |  |
| S   |                  |                               |                                             |  |

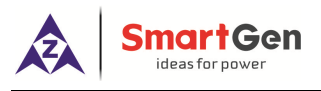

## 8.1.2 INPUT PORTS FUNCTIONS

|  | Table 10 – | Input | Port I | Functional | Definition |
|--|------------|-------|--------|------------|------------|
|--|------------|-------|--------|------------|------------|

| No.   | Function            | Description                                                                                                    |
|-------|---------------------|----------------------------------------------------------------------------------------------------|
| 0.    | Not used            | Not used                                                                                                    |
| 1.    | Custom              | Users configured input port settings                                                                                                    |
| 2.    | Alarm Mute          | Can prohibit "Audible Alarm" output when it is active.                                                                                                    |
| 3.    | Reset Alarm         | Can reset all alarms when input is active.                                                                                                    |
| 4.    | Pre-Lubricate       | If output is set as pre-lubrication output, the relay disconnects after the set pre-lubrication delay.                                                                                                    |
| 5.    | Reserved            |                                                                                                    |
| 6.    | Panel Lock          | All buttons in panel are inactive except $igta$ and $igta$ .                                                                                                    |
| 7.    | Quick Start         | Cranking will start directly (without preheating) when the input is active.                                                                                                    |
| 8.    | Remote Start/Stop   | Automatically starts the generator in remote mode; the generator will shut down when this input is deactivated. Note: only one method can be chose between remote start/stop input, and remote start input and remote stop input. |
| 9.    | AUTO Mode IN        | When the input is active, enter into auto mode, the local mode and remote mode is inactive and start/stop can only be achieved via input port.                                                                                    |
| 10.   | Turning Chain       | Start inhibition when the input is active.                                                                                                    |
| 11.   | Fuel Leakage Input  | When the input active, alarm initiate if fuel leak occurs.                                                                                                    |
| 12.   | Water Press Low     | Connect to digital input of sensor.                                                                                                    |
| 13.   | Water Level Low     | Connect to digital input of sensor.                                                                                                    |
| 14.   | Oil Level Low       | Connect to digital input of sensor.                                                                                                    |
| 15.   | Water Temp. High IN | Connect to digital input of sensor.                                                                                                    |
| 16.   | Oil Temp. High IN   | Connect to digital input of sensor.                                                                                                    |
| 17.   | Oil Pressure Low IN | Connect to digital input of sensor.                                                                                                    |
| 18.   | Local Mode IN       | The genset is in local mode when active.                                                                                                    |
| 19.   | Remote Mode IN      | The genset is in remote mode when active.                                                                                                    |
| 20.   | Remote Start Input  | When remote start input is active in Remote Control Mode, controller initiate start command.                                                                                                    |
| 21.   | Stop Input          | When stop input is active in Remote Control Mode or Auto Mode, controller initiate stop command.                                                                                                    |
| 22.   | Auto Start Input    | When auto start input is active in Auto Mode, controller initiate start command.                                                                                                    |
| 23.   | Override Mode       | When over ride mode input is active, only over speed stop and emergency stop are available.                                                                                                    |
| 24.   | Local/Remote Mode   | Inactive stands for local mode, and active stands for remote mode.                                                                                                    |
| 25.   | Emergency Shutdown  | After it is active, controller will shut down the genset immediately and initiate related alarms.                                                                                                    |
| 26~50 | Reserved            |                                                                                                    |
|       |                     |                                                                                                    |

**Note:** The name of the input ports 1~6 only can be configured via PC software.

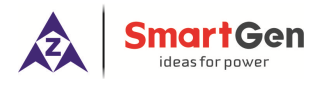

#### 8.2 OUTPUTS PORTS DEFINITION

#### 8.2.1 DIGITAL OUTPUT DEFINITION CONTENTS

| No. | Items                            | Contents                                                                                                    | Note |
|-----|----------------------------------|----------------------------------------------------------------------------------------------------|------|
| 1   | Output Function<br>Configuration | (0-100)                                                                                                    |      |
| 2   | Effective ways                   | 0 Open 1 Close                                                                                                    |      |
| 3   | Effective duration               | Bit1: Standby<br>Bit2: Pre-heat<br>Bit3: Fuel On<br>Bit4: Crank<br>Bit5: Crank Rest<br>Bit6: Safety On<br>Bit7: Start Idle<br>Bit8: Warm Up<br>Bit9: Wait For Load<br>Bit10: Working Order<br>Bit11: Cooling<br>Bit12: Stop Idle<br>Bit13: ETS Hold<br>Bit14: Wait For Stop<br>Bit15: Stop Failure |      |
| 5   | Output Delay                     | (0-100.0)s                                                                                                    |      |
| 6   | Output Time                      | (0- <mark>3600</mark> )s                                                                                                    |      |

## 8.2.2 OUTPUT PORT 1-12 FUNCTIONS DEFINITION

#### Table 12 – Output Port 1-6 Functional Defination

| No. | Items         | Description                                                  |
|-----|---------------|--------------------------------------------------------------|
| 0.  | Not Used      | Not used                                                     |
| 1.  | Custom        |                                                              |
|     |               | Action when over speed shutdown and emergence stop. It       |
| 2.  | Air Flap      | also can close the air inflow to stop the engine as soon as  |
|     |               | possible.                                                    |
|     |               | Action when warning, shutdown alarms occur. Can be           |
| 3.  | Audible alarm | connected annunciator externally. When "alarm mute"          |
|     |               | configurable input port is active, it is inhibit to output.  |
| 1   | Crank Polov   | Action when genset is starting and disconnect when crank     |
| 4.  |               | success.                                                     |
| Б   | Fuel Output   | Action when genset is starting and disconnect when stop is   |
| 5.  |               | completed.                                                   |
| 6.  | ETS Hold      | Action period: ETS hold delay.                               |
| 7.  | Reserved      |                                                              |
| 8.  | Reserved      |                                                              |
| 0   | Loss of Spood | After safety on delay, the controller active when the engine |
| 9.  |               | speed is 0.                                                  |

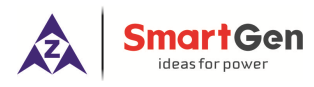

| No. | Items                | Description                                                     |  |
|-----|----------------------|-----------------------------------------------------------------|--|
| 10  |                      | The controller output when the engine is in standby mode        |  |
| 10. | Pre-iudricate        | (user-defined output delay) if pre-lubrication input is active. |  |
| 11. | Override Output      | The controller output when it is in Override mode.              |  |
| 10  | Boody Co(1)          | The controller output when it is in standby mode and no open    |  |
| 12. | Ready Go(1)          | circuit alarms occur.                                           |  |
| 10  | Heater Cantrol       | It is controlled by heating temperature sensor's limited        |  |
| 13. | Heater Control       | threshold.                                                      |  |
|     |                      | Action from "crank delay" to "start idle delay" and from "stop  |  |
| 14. | Idle Control         | idle delay" to "wait for stop delay". When in local mode, idle  |  |
|     |                      | control is unavailable.                                         |  |
| 15  | Common Alarm         | Action when genset common warning, common shutdown              |  |
| 15. |                      | alarms occur.                                                   |  |
| 16. | Common Shutdown      | Action when common shutdown alarms occur.                       |  |
| 17. | Common Warn          | Action when common warning alarms occur.                        |  |
| 18. | Input 1 Active       | Action when digital input port 1 is active.                     |  |
| 19. | Input 2 Active       | Action when digital input port 2 is active.                     |  |
| 20. | Input 3 Active       | Action when digital input port 3 is active.                     |  |
| 21. | Input 4 Active       | Action when digital input port 4 is active.                     |  |
| 22. | Input 5 Active       | Action when digital input port 5 is active.                     |  |
| 23. | Input 6 Active       | Action when digital input port 6 is active.                     |  |
| 24  | Crank Success        | It is output when the engine speed reaches requirements of      |  |
| 24. |                      | disconnecting with start motor.                                 |  |
| 25  | Normal Rupping       | The gen-set is normal running when the speed reaches rated      |  |
| 20. | Normai Kunning       | requirements.                                                   |  |
| 26. | Remote Mode Output   | The controller output in remote control mode.                   |  |
| 27. | Local Mode Output    | The controller output in local mode.                            |  |
| 28. | Ready Go(2)          | Output when there is no shutdown alarm.                         |  |
| 29  | DOUT16 Com Fail      | Action when the controller detects communication failure with   |  |
| 20. |                      | DOUT16. (3s overtime)                                           |  |
| 30. | Shutdown Output      | The controller output when it is shutdown mode.                 |  |
| 31  | Power Under Volt     | Action when the controller detects that the power voltage has   |  |
| 01. |                      | fallen below the set value.                                     |  |
| 32  | Power Over Volt      | Action when the controller detects that the power voltage has   |  |
| 02. |                      | exceeded the set value.                                         |  |
| 33. | Under Speed Warn     | Action when under speed warning alarm occurs.                   |  |
| 34. | Under Speed Shutdown | Action when under speed shutdown alarm occurs.                  |  |
| 35. | Over Speed Warn      | Action when over speed warning alarm occurs.                    |  |
| 36. | Over Speed Shutdown  | Action when over speed shutdown alarm occurs.                   |  |
| 37. | Emergency Stop       | Action when emergency stop alarm occurs.                        |  |
| 38. | Charge Alt Fail      | Action when charge failure warning alarm occurs.                |  |
| 39. | Failed To Start      | Action when failed start alarm occurs.                          |  |
| 40. | Failed To Stop       | Action when failed stop alarm occurs.                           |  |
| 41. | Reserved             |                                                                 |  |

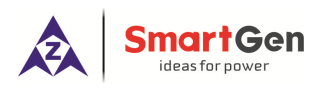

| No.       | Items                     | Description                                                     |  |  |
|-----------|---------------------------|-----------------------------------------------------------------|--|--|
| 42.       | Water Temp. Open          | Action when water temperature sensor is open circuit.           |  |  |
| 43.       | Water Temp. High Warn     | Action when high water temperature sensor warning alarm.        |  |  |
| 44.       | Water Temp. High Stop     | Action when high water temperature sensor shutdown alarm.       |  |  |
| 45.       | Oil Temperature Open      | Action when oil temperature sensor is open circuit.             |  |  |
| 46.       | Oil Temperature High Warn | Action when high oil temperature sensor warning alarm.          |  |  |
| 47.       | Oil Temperature High Stop | Action when high oil temperature sensor shutdown alarm.         |  |  |
| 48.       | Oil Pressure Open         | Action when oil pressure sensor is open circuit.                |  |  |
| 49.       | Oil Pressure Low Warn     | Action when low oil pressure sensor warning alarm.              |  |  |
| 50.       | Oil Pressure Low Stop     | Action when low oil pressure sensor shutdown alarm.             |  |  |
| 51.       | Sensor 1 Open Warn        | Action when Flexible sensor 1 is open circuit.                  |  |  |
| 52.       | Sensor 1 Warn             | Action when Flexible sensor 1 warning alarm.                    |  |  |
| 53.       | Sensor 1 Shutdown         | Action when Flexible sensor 1 shutdown alarm.                   |  |  |
| 54.       | Sensor 2 Open Warn        | Action when Flexible sensor 2 is open circuit.                  |  |  |
| 55.       | Sensor 2 Warn             | Action when Flexible sensor 2 warning alarm.                    |  |  |
| 56.       | Sensor 2 Shutdown         | Action when Flexible sensor 2 shutdown alarm.                   |  |  |
| 57.       | Reserved                  |                                                                 |  |  |
| 50        | BBUE60A Comm. Foult       | Action when the controller detects communication failure with   |  |  |
| 50.       | RF0300A Comm. Fault       | RPU560A safeguard module. (3s overtime)                         |  |  |
| 59.       | RPU560A Power1 Fault      | Security module output when 1 way power fault.                  |  |  |
| 60.       | RPU560A Power2 Fault      | Security module output when 2 way power fault.                  |  |  |
|           |                           | When the controller is in idle mode and speed doesn't arrive at |  |  |
|           |                           | rated idle, it output when speed is rising and open             |  |  |
|           |                           | automatically when speed arrives at rated idle.                 |  |  |
| 61.       | Rise Speed                | When the controller is running up and speed doesn't arrive at   |  |  |
|           |                           | rated rotate speed, it output when speed is rising and open     |  |  |
|           |                           | automatically when speed arrives at rated rotate speed.         |  |  |
|           |                           | Note: Active only when controller is in remote/auto mode.       |  |  |
|           |                           | When the controller is in idle mode and speed exceeds rated     |  |  |
|           |                           | idle, it output when speed is dropping and open automatically   |  |  |
|           |                           | when speed arrives at rated idle.                               |  |  |
| 62.       | Drop Speed                | When the controller is running up and speed exceeds at rated    |  |  |
|           |                           | rotate speed, it output when speed is dropping and open         |  |  |
|           |                           | automatically when speed arrives at rated rotate speed.         |  |  |
|           |                           | Note: Active only when controller is in remote/auto mode.       |  |  |
| 63.       | Sensor 3 Open warn        | Action when Flexible sensor 3 is open circuit.                  |  |  |
| 64.       | Sensor 3 Warn             | Action when Flexible sensor 3 warning alarm.                    |  |  |
| 65.       | Sensor 3 Shutdown         | Action when Flexible sensor 3 shutdown alarm.                   |  |  |
| 66.       | Fuel Leakage Alarm        | Output when this alarm is active.                               |  |  |
| 67.       | Reserved                  |                                                                 |  |  |
| 08.<br>CC |                           |                                                                 |  |  |
| 69.       |                           | Output while lamp testing.                                      |  |  |
| /0~       | Reserved                  |                                                                 |  |  |
| 100       |                           |                                                                 |  |  |

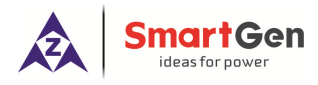

## 8.3 SENSOR FUNCTIONAL CONFIGURATION

### 8.3.1 SENSOR CONFIGURATION

| No.      | Settings                   | Contents                      | Remarks                                 |
|----------|----------------------------|-------------------------------|-----------------------------------------|
|          |                            | (0-3)                         | Types such as water temperature         |
|          |                            | 0: Not Used                   | sensor, oil temperature sensor, and oil |
| 1.       | Sensor type                | 1: Pressure                   | pressure sensor are not optional and    |
|          |                            | 2: Temperature                | configuration is fixed temperature or   |
|          |                            | 3: Level                      | pressure.                               |
| 2.       | Curve Type                 | Curve types list              | See 8.3.2/8.3.3/8.3.4 curve lists       |
| 2        | Alarm Speed                | (0.200)%                      | Alarm and test when the engine speed    |
| 5.       | Alaini Speed               | (0-200) /8                    | has exceeded the set value.             |
|          |                            |                               | Active when current of sensor is        |
|          |                            |                               | between (4~20)mA. Corresponding         |
| 4.       | Sensor Range               | (0-6000)                      | unit of pressure sensor is kPa;         |
|          |                            |                               | Corresponding unit of level sensor      |
|          |                            |                               | is %.                                   |
|          |                            |                               | The units displayed on LCD. After       |
| 5        | Display   Inits            | Temperature 0: °C 1: °F       | selection of units, the displayed data  |
| 5.       | Display Onits              | Pressure 0: kPa 1: bar 2: Psi | will automatically convert according to |
|          |                            |                               | units.                                  |
| 6        | Sensor High Shutdown       | (0-1)                         |                                         |
| 0.       | Consol High Chataown       | 0: Enable 1: Disable          |                                         |
| 7.       | Set Value                  | (0-6000)                      |                                         |
| 8.       | Delay                      | (0-3600)s                     |                                         |
| q        | Sensor Low Shutdown        | (0-1)                         |                                         |
| J.       |                            | 0: Enable 1: Disable          |                                         |
| 10.      | Set Value                  | (0-4000)                      |                                         |
| 11.      | Delay                      | (0-3600)s                     |                                         |
| 12       | Sensor High Warn Enable    | (0-1)                         |                                         |
| 12.      |                            | 0: Enable 1: Disable          |                                         |
| 13.      | Set Value                  | (0-6000)                      |                                         |
| 14.      | Return Value               | (0-6000)                      |                                         |
| 15.      | Delay                      | (0-3600)s                     |                                         |
| 16       | Sensor Low Warn Enable     | (0-1)                         |                                         |
| 10.      |                            | 0: Enable 1: Disable          |                                         |
| 17.      | Set Value                  | (0-4000)                      |                                         |
| 18.      | Return Value               | (0-4000)                      |                                         |
| 19.      | Delay                      | (0-3600)s                     |                                         |
| 20.      | First point X (Resistance) | Resistance type (not PT100)   | Sensor curve is usor defined            |
| 21       | Second point X             | Posistanco tuno (not PT100)   |                                         |
| <u> </u> | (Resistance)               |                               |                                         |
| 22.      | Third point X (Resistance) | Resistance type (not PT100)   |                                         |

## Table 13 – Sensors Configuration

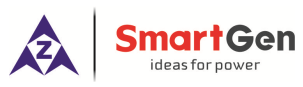

| No. | Settings                   | Contents                     | Remarks                                      |
|-----|----------------------------|------------------------------|----------------------------------------------|
| 23. | Fourth point X             | Registered type (not PT100)  |                                              |
|     | (Resistance)               | Resistance type (not PT 100) |                                              |
| 24. | Fifth point X (Resistance) | Resistance type (not PT100)  |                                              |
| 25. | Sixth point X (Resistance) | Resistance type (not PT100)  |                                              |
| 26  | Seventh point X            | Begisteneg type (pot DT100)  |                                              |
| 20. | (Resistance)               | Resistance type (not PTTOO)  |                                              |
| 27  | Eighth point X             | Begistened type (not DT100)  |                                              |
| 21. | (Resistance)               | Resistance type (not PTTOO)  |                                              |
| 28. | First point Y (Value)      | Resistance type (not PT100)  |                                              |
| 29. | Second point Y (Value)     | Resistance type (not PT100)  |                                              |
| 30. | Third point Y (Value)      | Resistance type (not PT100)  |                                              |
| 31. | Fourth point Y (Value)     | Resistance type (not PT100)  |                                              |
| 32. | Fifth point Y (Value)      | Resistance type (not PT100)  |                                              |
| 33. | Sixth point Y (Value)      | Resistance type (not PT100)  |                                              |
| 34. | Seventh point Y (Value)    | Resistance type (not PT100)  |                                              |
| 35. | Eighth point Y (Value)     | Resistance type (not PT100)  |                                              |
| 36. | User-defined string        | User-defined sensor names    | Only can be set via upper computer software. |

## 8.3.2 TEMPERATURE CURVES

## Table 14 – Temperature Curve List

| No. | Contents         | Remarks                                                   |
|-----|------------------|-----------------------------------------------------------|
| 0   | Not Used         |                                                           |
| 1   | PT100            |                                                           |
| 2   | Custom Res Curve |                                                           |
| 3   | VDO              |                                                           |
| 4   | CURTIS           |                                                           |
| 5   | VOLVO-EC         |                                                           |
| 6   | DATCON           | The input range of user defined registeres is between     |
| 7   | SGX              | 0.10000 The factory defaulte of water temperature concern |
| 8   | SGD              | and oil temporature sensor are PT100 sensors              |
| 9   | SGH              | and on temperature sensor are F1100 sensors.              |
| 10  | Reserved         |                                                           |
| 11  | Cu50             |                                                           |
| 12  | Reserved         |                                                           |
| 13  | Reserved         |                                                           |
| 14  | Reserved         |                                                           |
| 15  | Reserved         |                                                           |

**Δ** Note: PT100 Resistance type temperature sensor division value is set as 0.385 (0.385 $\Omega$  corresponds to 1 °C).

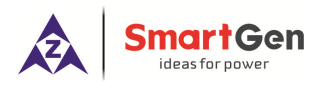

## 8.3.3 PRESSURE CURVES LIST

| No. | Contents                              | Remarks                                                |
|-----|---------------------------------------|--------------------------------------------------------|
| 0   | Not Used                              |                                                        |
| 1   | 4~20mA                                |                                                        |
| 2   | Custom Res Curve                      |                                                        |
| 3   | VDO 10bar                             |                                                        |
| 4   | CURTIS                                |                                                        |
| 5   | Voltage (0.5V-4.5V)                   |                                                        |
| 6   | DATCON 10Bar                          | The input represent lies defined resistance is between |
| 7   | SGX                                   | The input range of User-defined resistance is between  |
| 8   | SGD                                   | (4.20) m A senser                                      |
| 9   | SGH                                   | (4-20)IIIA SEISOI.                                     |
| 10  | Custom Voltage Curve                  |                                                        |
| 11  | Reserved                              |                                                        |
| 12  | Reserved                              |                                                        |
| 13  | Reserved                              |                                                        |
| 14  | Reserved                              |                                                        |
| 15  | Reserved                              |                                                        |
|     | · · · · · · · · · · · · · · · · · · · |                                                        |

#### Table 15 – Pressure Curves List

**A** Note: There is no need to set curve type but range if the pressure sensor is current type.

#### 8.3.4 FUEL LEVEL CURVES

## Table 16 – Fuel Level Curves List

| No. | Contents         | Remarks                                                |
|-----|------------------|--------------------------------------------------------|
| 0   | Not Used         |                                                        |
| 1   | (4~20)mA         |                                                        |
| 2   | Custom Res Curve |                                                        |
| 3   | SGD              |                                                        |
| 4   | SGH              |                                                        |
| 5   | Reserved         |                                                        |
| 6   | Reserved         | The default of LINC 4400 concer time depends have fuel |
| 7   | Reserved         | Ine default of HMC4100 sensor type doesn't have fuel   |
| 8   | Reserved         | use if need to                                         |
| 9   | Reserved         |                                                        |
| 10  | Reserved         |                                                        |
| 11  | Reserved         |                                                        |
| 12  | Reserved         |                                                        |
| 13  | Reserved         |                                                        |
| 14  | Reserved         |                                                        |
| 15  | Reserved         |                                                        |

**A** Note: There is no need to set curve type but range if the pressure sensor is current type.

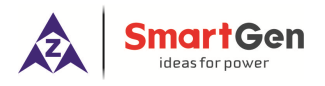

#### 9 PARAMETER SETTING

#### 9.1 MATTERS NEED ATTENTION

Press the button for 1 second after start the controller, and then enter into parameter setting menu, which is need to input correct password. The default password is 00318.

Please contact with manufacturer when forgets the password or need to calibrate the resistance/current/voltage value.

- Please modify the controller internal parameters in standby mode(such as starting successfully condition selections, auxiliary inputs, output port configuration, time delay, etc), otherwise the alarm stop or other abnormal phenomena may occur.
- High sensor alarm threshold value must be bigger than the low alarm threshold, otherwise they will both alarm simultaneously.
- Over speed threshold value must be bigger than under speed threshold, otherwise there will be either overspeed or underspeed simultaneously.
- When setting the condition of successful start, the start speed threshold value is supposed to be set lower as possible for quick disconnection of starter.
- Auxiliary input port 1-6 cannot be set to the same project, otherwise correct function cannot arrive.
   However, Auxiliary output port 1-6 can be set to same project.

#### 9.2 SENSOR SETTINGS CLARIFICATION

- When reselect the sensors, the standard value of the selected sensor will be selected. If tempertuare sensor default is set to PT100 (120°C resistance), sensor curve will be the curve of PT100. If it is set to SGD (120°C resistance), sensor curve will be the curve of SGD.
- If standard sensor curve is mismatching with sensor in using, "User-defined sensor" could be chosen, then input user-defined sensor curve.
- When inputting sensor curve, X (resistance) must be input in accordance with the order of growing up, otherwise mistakes will occur.
- Can set ordinate of front several points or last several points to the same. As shown in below:

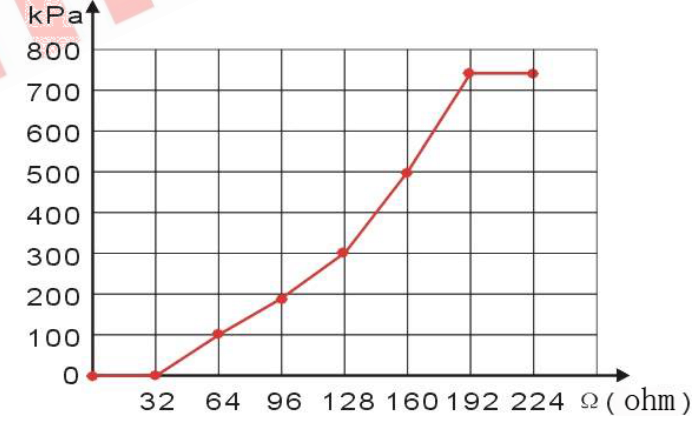

Fig.2 – Sensor Curves Set

|--|

|                      | N/m <sup>2</sup> Pa  | kgf/cm <sup>2</sup>   | bar                   | psi                     |
|----------------------|----------------------|-----------------------|-----------------------|-------------------------|
| 1Pa                  | 1                    | $1.02 \times 10^{-5}$ | $1 x 10^{-5}$         | $1.45 \text{x} 10^{-4}$ |
| 1kgf/cm <sup>2</sup> | 9.8x10 <sup>4</sup>  | 1                     | 0.98                  | 14.2                    |
| 1bar                 | 1x10 <sup>5</sup>    | 1.02                  | 1                     | 14.5                    |
| 1psi                 | 6.89x10 <sup>3</sup> | 7.03x10 <sup>-2</sup> | $6.89 \times 10^{-2}$ | 1                       |

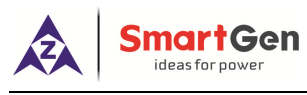

#### 10 BACK PANEL

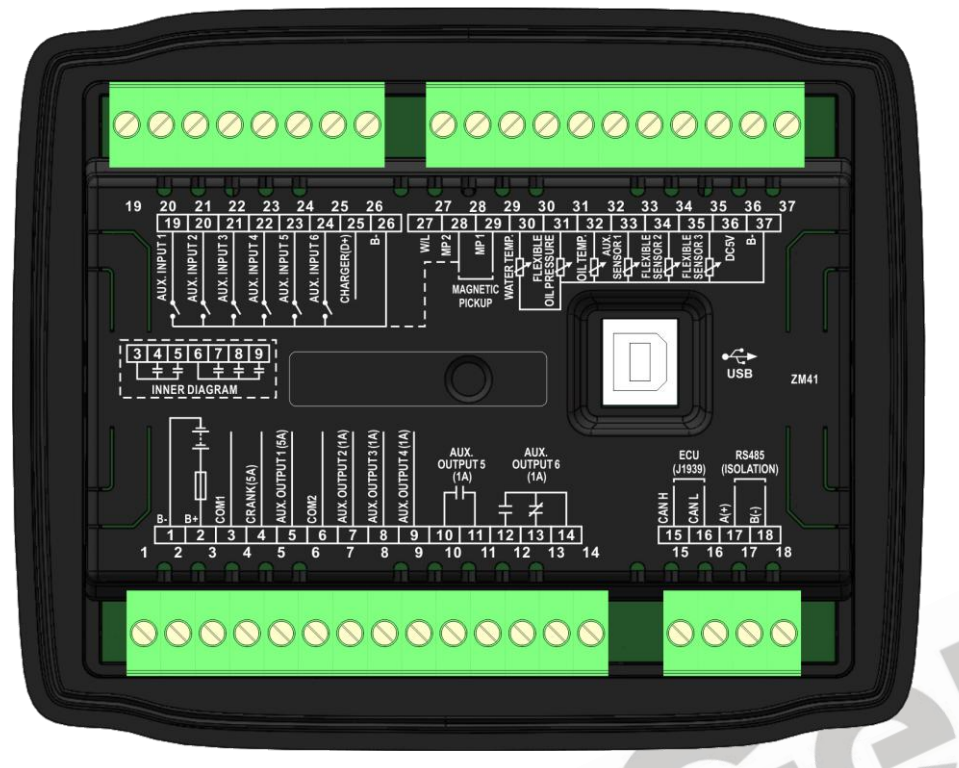

Fig.3 – HMC4100 Controller Panel

| Table 18 - Description of Termina | al Connection |
|-----------------------------------|---------------|
|-----------------------------------|---------------|

| No. | Function           | Cable Size          | Description                                    |           |
|-----|--------------------|---------------------|------------------------------------------------|-----------|
| 1.  | В-                 | 1.5mm <sup>2</sup>  | Connected with negative of starter battery.    |           |
| 2.  | B+                 | 1.5mm <sup>2</sup>  | Connected with positive of starter ba          | ttery.    |
| 3.  | COM1               | 1.5mm <sup>2</sup>  |                                                |           |
| 4.  | CRANK              | 1.5mm <sup>2</sup>  | Connect to COM1 relay output, rated            | 5A DC28V  |
| 5.  | Aux. Output 1(5A)  | 1.5mm <sup>2</sup>  |                                                |           |
| 6.  | COM 2              | 1.0mm <sup>2</sup>  |                                                |           |
| 7.  | Aux. Output 2(1A)  | 1.0mm <sup>2</sup>  | Connect to COM2 relay output,                  |           |
| 8.  | Aux. Output 3(1A)  | 1.0mm <sup>2</sup>  | rated 1A DC28V                                 |           |
| 9.  | Aux. Output 4(1A)  | 1.0mm <sup>2</sup>  |                                                | ltomo oco |
| 10. | Aux Output $E(1A)$ | 1.0mm <sup>2</sup>  | Relay normally open volt free                  | toble 12  |
| 11. |                    | 1.0mm <sup>2</sup>  | contact, rated 1A DC28V                        |           |
| 12. |                    | 1.0mm <sup>2</sup>  | Normally open output, rated 1A                 |           |
| 13. | Aux. Output 6(1A)  | 1.0mm <sup>2</sup>  | Normally close output, rated 1 A               |           |
| 14. |                    | 1.0mm <sup>2</sup>  | Relay common point                             |           |
| 15. | ECU CAN H          | 0.5mm <sup>2</sup>  | $120\Omega$ impedance shielding wire is        |           |
| 16. | ECU CAN L          | 0.5mm <sup>2</sup>  | recommended with one end grounded.             |           |
| 17. | RS485 A(+)         | 0.5mm <sup>2</sup>  | Peremeters can be configured voi PC coffuers   |           |
| 18. | RS485 B(-)         | 0.5mm <sup>2</sup>  | - Parameters can be conligured val PC software |           |
| 19. | Aux. Input 1       | 0.5mm <sup>2</sup>  | Ground is active (B-)                          | ltomo ooc |
| 20. | Aux. Input 2       | 0.5 mm <sup>2</sup> | Ground is active (B-)                          | table 10  |
| 21. | Aux. Input 3       | 0.5 mm <sup>2</sup> | Ground is active (B-)                          |           |

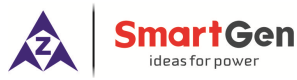

| No.   | Function               | Cable Size          | Description                                    |             |
|-------|------------------------|---------------------|------------------------------------------------|-------------|
| 22.   | Aux. Input 4           | 0.5 mm <sup>2</sup> | Ground is active (B-)                          |             |
| 23.   | Aux. Input 5           | 0.5 mm <sup>2</sup> | Ground is active (B-)                          |             |
| 24.   | Aux. Input 6           | 0.5 mm <sup>2</sup> | Ground is active (B-)                          |             |
| 25    |                        | 1.0mm <sup>2</sup>  | Connect to charger D+(W/L); if witho           | ut this     |
| 25.   | Chager (D+)            | 1.0mm               | terminal, please hang it in the air.           |             |
| 26.   | Aux. Input COM         | 0.5 mm <sup>2</sup> | Internal has been connected to B-              |             |
| 27.   | W/L                    | 0.5 mm <sup>2</sup> |                                                |             |
| 28.   | MP2 (connect with B-)  | 0.5mm <sup>2</sup>  | Connect to speed sensor of engine, a           | and         |
| 29.   | MP1                    | 0.5mm <sup>2</sup>  | shielding wire is recommended.                 |             |
| 20    | Temperature Sensor     | 1.0mm <sup>2</sup>  | Connect to temperature                         |             |
| 30.   | Temperature Sensor     |                     | sensor(resistor type)                          |             |
| 24    |                        | 1.0mm <sup>2</sup>  | Connect to pressure                            |             |
| 51.   | On pressure Sensor     |                     | sensor(resistor/current/voltage type)          |             |
| 32.   | Oil Temperature Sensor | 1.0mm <sup>2</sup>  | User configured (resistor type) Items s        |             |
| 33.   | Flexible Sensor 1      | 1.0mm <sup>2</sup>  | User configured (resistor type) table          |             |
| 34    | Elevible Sensor 2      | 1.0mm <sup>2</sup>  | User configured                                |             |
| 54.   |                        | 1.000               | (resistor/current/voltage type)                |             |
| 25    | Elovible Sensor 2      | 1.0mm <sup>2</sup>  | User configured                                |             |
| - 55. |                        | 1.01111             | (resistor/current/voltage type)                |             |
| 36.   | DC5V                   | 1.0mm <sup>2</sup>  | Provide power for voltage type sense           | or.         |
| 37    | Sensor COM(B-)         | 1.0mm <sup>2</sup>  | Sensor common port; internal of con            | troller has |
| 57.   |                        | 1.01111             | been connect with B                            |             |
|       |                        |                     | Achieving software upgrading.                  |             |
|       |                        | 1                   | Pressing "Set" button to enter into menu       |             |
|       |                        |                     | selection screen. If select "USB Communication |             |
|       | USB                    |                     | Enabled", parameters can be configu            | red by PC   |
|       |                        |                     | software via USB port connection. Ar           | nd then     |
|       |                        |                     | press "Set" button again to exit.              |             |
|       |                        |                     | Note: CANBUS is inactive while USE             | 3           |
|       |                        |                     | communicaiton.                                 |             |

**Note:** It is strictly prohibited to take out start battery when the engine is running. Failure to do so can create excessive DC input voltage and result in damage of destruction of equipment!

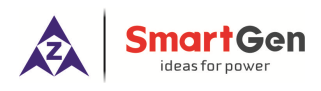

#### 11 COMMUNICATION AND CONNECTION

#### 11.1 RS485 COMMUNICATION

HMC4100 genset controller has RS485 port which allows the controller to connect to open-type LAN. RS485 applies ModBus communication protocol with the help of PC or DAS (Data Acquisition Systems) operational software provides easy to use marine engine monitoring system management scheme and enables remote control, remote measurement and remote communication.

#### 11.2 CANBUS (J1939) BUS COMMUNICATION

Various expansion modules can be connected to the controller via CANBUS (J1939) port:

- DOUT16 Digital output module: The module connects to the main controller via CANBUS port.
   Main controller transfers the output condition data of digital output module to module to handle via
   CANBUS. All parameters of digital output port can be configured via main controller.
- HMC4000RM Remote control module: Remote control module can achieve remote control operations such as starting engine, stopping engine, etc. All kinds of parameters and records of the engine real-time display on remote controller.
- RPU560A Security module: The module connects to the main controller via CANBUS port. Its input function, output function and overspeed alarm threshold are user-set.

▲ Note: Remote control module can only be used in remote mode of the engine; in local mode remote control module only can check parameters and records but not control the engine.

#### 11.3 CONTROLLER AND ENGINES CONNECTION (EXPANSION CANBUS)

A large number of ECU engines can be connected to the CANBUS (ECU) port of the controller. Besides, at the same time users can connect expansion module which makes it convenient and suitable for different working environments.

#### 11.3.1 CUMMINS ISB/ISBE

| Terminals of controller | Connector B                                                                      | Remarks                                           |
|-------------------------|----------------------------------------------------------------------------------|---------------------------------------------------|
| Fuel relay output       | 39                                                                               |                                                   |
| Start relay output      | -                                                                                | Connect to starter coil directly                  |
| Auxiliary output port 1 | Expand 30A relay, battery voltage of terminal 01,07,12,13 are supplied by relay. | ECU power; set auxiliary output 1 as "ECU power". |

Table 19 – Fuel Start Wiring Connection

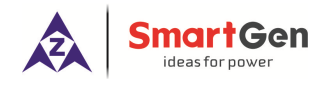

#### Table 20 – 9-Pin Connector Wiring Connection

| Terminals of controller | 9 pin connector  |              | Rei  | marks      |      |    |
|-------------------------|------------------|--------------|------|------------|------|----|
| CAN(H) (ECU)            | SAE J1939 signal | Impedance    | 120Ω | connecting | line | is |
|                         |                  | recommended. |      |            |      |    |
| CAN(L) (ECU)            | SAE J1939 return | Impedance    | 120Ω | connecting | line | is |
|                         |                  | recommende   | ed.  |            |      |    |

#### Engine type: Cummins ISB

#### 11.3.2 CUMMINS QSL9

Compatible with CM850 engine controller module.

#### Table 21 - Fuel Start Wiring Connection

| Terminals of controller | 50 pin connector | Remark                            |
|-------------------------|------------------|-----------------------------------|
| Fuel relay output       | 39               |                                   |
| Start relay output      | -                | Connect to starter coil directly. |

#### Table 22 – 9-Pin Connector Wiring Connection

| Terminals of controller | 9 pin connector    | Remark                                   |
|-------------------------|--------------------|------------------------------------------|
| CAN(H) (FCU)            | SAE J1939 signal-C | Impedance $120\Omega$ connecting line is |
|                         |                    | recommended.                             |
|                         | SAE J1939 return-D | Impedance $120\Omega$ connecting line is |
|                         |                    | recommended.                             |

#### Engine type: Cummins-CM850

#### 11.3.3 CUMMINS QSM11

Compatible with CM750 engine controller module. Engine types: QSM11 G1, QSM11 G2

#### Table 23 - Fuel Start Wiring Connection

| Terminals of controller | C1 connector | Remark                            |
|-------------------------|--------------|-----------------------------------|
| Fuel relay output       | 5&8          |                                   |
| Start relay output      | -            | Connect to starter coil directly. |

#### Table 24 – 3-Pin Connector Wiring Connection

| Terminals of controller | 3 pin data link connector |            | Re   | emark      |      |    |
|-------------------------|---------------------------|------------|------|------------|------|----|
| CAN(H) (ECU)            | A                         | Impedance  | 120Ω | connecting | line | is |
|                         |                           | recommende | ed.  |            |      |    |
| CAN(L) (ECU)            | В                         | Impedance  | 120Ω | connecting | line | is |
|                         |                           | recommende | ed.  |            |      |    |

Engine type: Cummins ISB

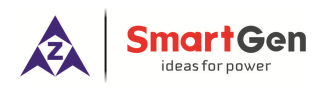

#### 11.3.4 DETROIT DIESEL DDEC III / IV

Table 25 – Engine Wiring Connection

| Terminals of controller | Engine CAN port            |                                  | Re   | mark       |      |    |
|-------------------------|----------------------------|----------------------------------|------|------------|------|----|
|                         | Expand 30A relay; battery  |                                  |      |            |      |    |
| Fuel relay output       | voltage of ECU is supplied |                                  |      |            |      |    |
|                         | by relay                   |                                  |      |            |      |    |
| Start relay output      | -                          | Connect to starter coil directly |      |            |      |    |
|                         | CAN(U)                     | Impedance                        | 120Ω | connecting | line | is |
| CAN(H) (ECU) CAN(H)     |                            | recommende                       | ed.  |            |      |    |
|                         | CAN(L)                     | Impedance                        | 120Ω | connecting | line | is |
|                         |                            | recommende                       | ed.  |            |      |    |

## Engine type: Common J1939

## 11.3.5 DEUTZ EMR2

## Table 26 – Engine Wiring Connection

| Terminals of controller | F connector                                                                                  | Remark                                                |
|-------------------------|----------------------------------------------------------------------------------------------|-------------------------------------------------------|
| Fuel relay output       | Expand 30A relay, battery<br>voltage of terminal 14 is<br>supplied by relay. Fuse is<br>16A. |                                                       |
| Start relay output      | -                                                                                            | Connect to starter coil directly                      |
| -                       | 1                                                                                            | Connect to battery negative.                          |
| CAN(H) (ECU)            | 12                                                                                           | Impedance $120\Omega$ connecting line is recommended. |
| CAN(L) (ECU)            | 13                                                                                           | Impedance $120\Omega$ connecting line is recommended. |

Engine type: Volvo EDC4

11.3.6 JOHN DEERE

## Table 27 – Engine Wiring Connection

| Terminals of controller | 21 pin connector |              | Re   | mark       |      |    |
|-------------------------|------------------|--------------|------|------------|------|----|
| Fuel relay output       | G, J             |              |      |            |      |    |
| Start relay output      | D                |              |      |            |      |    |
|                         |                  | Impedance    | 120Ω | connecting | line | is |
|                         | V                | recommended. |      |            |      |    |
|                         |                  | Impedance    | 120Ω | connecting | line | is |
|                         |                  | recommende   | ed.  |            |      |    |

Engine type: John Deere

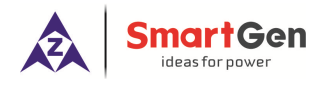

## 11.3.7 MTU MDEC

Compatible with MTU 2000 and 4000 series engines.

| Terminals of controller | X1 connector | Remark                                   |
|-------------------------|--------------|------------------------------------------|
| Fuel relay output       | BE1          |                                          |
| Start relay output      | BE9          |                                          |
| CAN(H)(ECU)             | G            | Impedance $120\Omega$ connecting line is |
|                         |              | recommended.                             |
| CAN(L)(ECU)             | F            | Impedance $120\Omega$ connecting line is |
|                         |              | recommended.                             |

## Engine type: MTU-MDEC-303

#### 11.3.8 PERKINS

Compatible with ADEM3/ ADEM4 engine control modules. Engine types: 2306, 2506, 1106, and 2806.

| Terminals of controller | Connector     | Remark                            |
|-------------------------|---------------|-----------------------------------|
| Fuel relay output       | 1,10,15,33,34 |                                   |
| Start relay output      | -             | Connect to starter coil directly  |
| CAN(H) (ECU)            | 31            | Impedance 120Ω connecting line is |
|                         |               | recommended.                      |
| CAN(L) (ECU)            | 32            | Impedance 120Ω connecting line is |
|                         |               | recommended.                      |

Table 29 – Engine Wiring Connection

Engine type: Perkins

11.3.9 SCANIA

Compatible with S6 engine control module. Engines: DC9, DC12, DC16.

#### Table 30 – Engine Wiring Connection

| Terminals of controller | B1 connector | Remark                            |
|-------------------------|--------------|-----------------------------------|
| Fuel relay output       | 3            |                                   |
| Start relay output      | -            | Connect to starter coil directly  |
| CAN(H) (ECU)            | 9            | Impedance 120Ω connecting line is |
|                         |              | recommended.                      |
| CAN(L) (ECU)            | 10           | Impedance 120Ω connecting line is |
|                         |              | recommended.                      |

Engine type: Scania

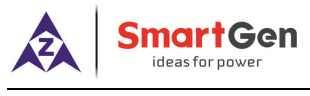

### 11.3.10 VOLVO EDC3

Compatible with such engines as TAD1240, TAD1241, and TAD1242.

| Table 31 - | <ul> <li>Fuel Start</li> </ul> | Wiring | Connection |
|------------|--------------------------------|--------|------------|
|------------|--------------------------------|--------|------------|

| Terminals of controller | "Stand alone" connector | Remark                                                                                      |
|-------------------------|-------------------------|---------------------------------------------------------------------------------------------|
| Fuel relay output       | Н                       |                                                                                             |
| Start relay output      | E                       |                                                                                             |
| Auxiliary output 1      | Р                       | Set auxiliary output 1 as "Preheating until cranking" and set preheating time as 5 seconds. |

#### Table 32 – CANBUS Wiring Connection

| Terminals of controller | "Data bus" connector | Remark     |      |            |      |    |
|-------------------------|----------------------|------------|------|------------|------|----|
| CAN(H) (ECU)            | 1                    | Impedance  | 120Ω | connecting | line | is |
|                         |                      | recommende | ed.  |            |      |    |
| CAN(L) (ECU)            | 2                    | Impedance  | 120Ω | connecting | line | is |
|                         |                      | recommende | ed.  |            |      |    |

Engine type: Volvo

### 11.3.11 VOLVO EDC4

Compatible engine types are TD520, TAD520 (optional), TD720, TAD720 (optional), TAD721, and TAD722.

## Table 33 – Engine Wiring Connection

| Terminals of controller | Connector                                                                                    | Remark                                   |
|-------------------------|----------------------------------------------------------------------------------------------|------------------------------------------|
| Fuel relay output       | Expand 30A relay, battery<br>voltage of terminal 14 is<br>supplied by relay. Fuse is<br>16A. |                                          |
| Start relay output      | -                                                                                            | Connect to starter coil directly.        |
|                         | 1                                                                                            | Connect to battery negative.             |
| CAN(H) (ECU)            | 12                                                                                           | Impedance $120\Omega$ connecting line is |
|                         |                                                                                              | recommended.                             |
| CAN(L) (ECU)            | 13                                                                                           | Impedance $120\Omega$ connecting line is |
|                         |                                                                                              | recommended.                             |

Engine type: Volvo EDC4

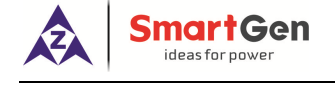

en

#### 11.3.12 VOLVO-EMS2

Compatible with the following Volvo engines: D9、D13、D16、EMS

#### Table 34 – Engine Wiring Connection

| Terminals of controller | Engine CAN port | Remark                                   |  |
|-------------------------|-----------------|------------------------------------------|--|
|                         | 5               | ECU power supply                         |  |
| Auxiliary output 2      |                 | Set auxiliary output 2 as "ECU Power     |  |
|                         |                 | Supply"                                  |  |
| CAN(H) (ECU)            | 1(CAN H)        | Impedance $120\Omega$ connecting line is |  |
|                         |                 | recommended.                             |  |
| CAN(L) (ECU)            | 2(CAN L)        | Impedance $120\Omega$ connecting line is |  |
|                         |                 | recommended.                             |  |

Input ports can be set with speed control function, auxiliary input port 1 can be set as speed up input, and auxiliary input port 2 can be set as speed down input. After the normal running, raise/drop speed functions can be achieved by digital input ports.

Engine type: Volvo-EMS2

#### 11.3.13 BOSCH

Compatible with BOSCH common rail electronic engines.

Table 35 – Engine Wiring Connection

| Terminals of controller | 42 pin engine port | Remark                                                |
|-------------------------|--------------------|-------------------------------------------------------|
|                         | 4 40               |                                                       |
| Fuel relay output       | 1.40               | Connect to engine ignition switch.                    |
| Start relay output      | -                  | Connect to starter coil directly                      |
| CAN(H) (EXPANSION)      | 1.35               | Impedance $120\Omega$ connecting line is recommended. |
| CAN(L) (EXPANSION)      | 1.34               | Impedance $120\Omega$ connecting line is recommended. |
|                         |                    |                                                       |

 Table 36 – Power Wiring Conenction

| Battery          | 2 pin engine port | Remark                        |
|------------------|-------------------|-------------------------------|
| Battery negative | 1                 | Wire size: 2.5mm <sup>2</sup> |
| Battery positive | 2                 | Wire size: 2.5mm <sup>2</sup> |

Engine type: BOSCH

Please contact us if you have any questions about controller and ECU connection.

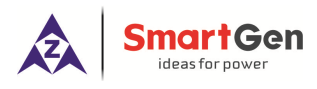

### 12 HMC4100 APPLICATION DIAGRAM

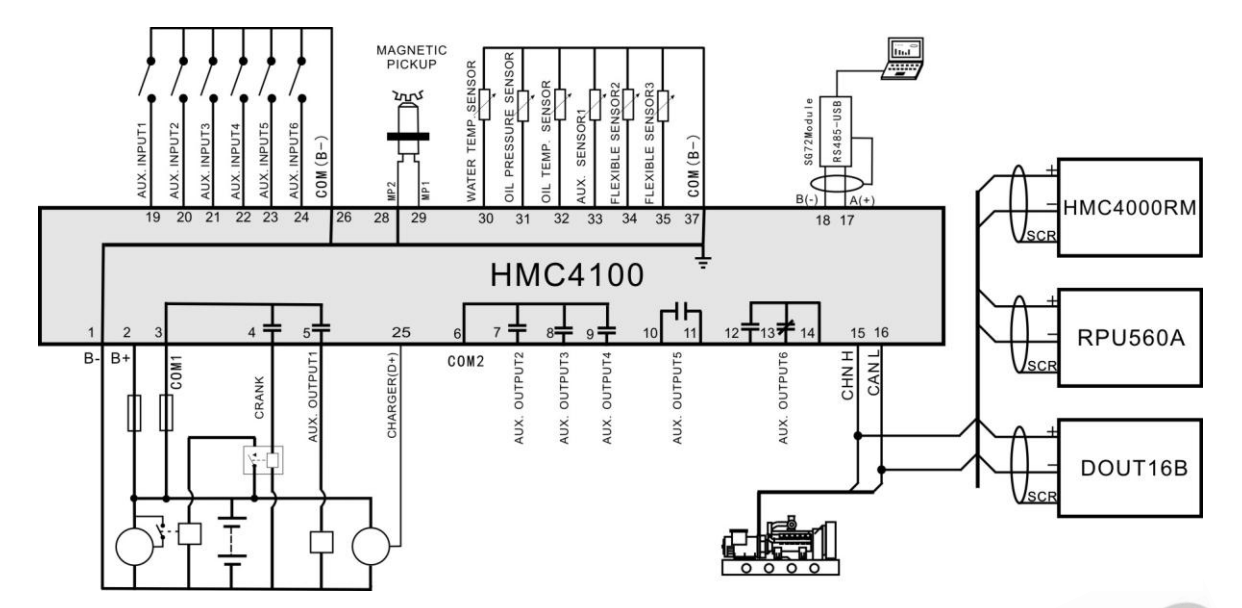

Fig.4 – HMC4100 Application Diagram

### 13 COMMISSIONING

Doing the following check before the system starting to run formally is recommended:

- Ensure all the connections are correct and wires diameter is suitable;
- Ensure that the controller DC power has fuse, controller's positive and negative connected to start battery are correct;
- Take proper action to prevent engine to crank success (e. g. Remove the connection wire of fuel valve). If checking is OK, make the start battery power on;
- Make the local mode active and then the controller enter into local mode. Press the Start button and the engine will start. If engine failed to fire, the genset will enter into ETS status automatically;
- Recover the action to prevent engine to crank success e. g. Connect wire of fuel valve), press start button again, and the engine will start. The engine will run from safety on delay to normal running if all works regularly. During this time, please watch the running status. If abnormal, stop engine and check all wires connection according to this manual.
- If there is any other question, please contact Smartgen's service.

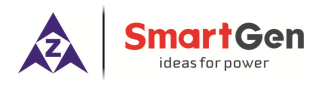

#### 14 INSTALLATION

#### 14.1 FIXING CLIPS

Controller is panel built-in design; it is fixed by clips when installed.

- Withdraw the fixing clip screw (turn anticlockwise) until it reaches proper position.
- Pull the fixing clip backwards (towards the back of the module) ensuring two clips are inside their allotted slots.
- Turn the fixing clip screws clockwise until they are fixed on the panel.

**A** NOTE: Care should be taken not to over tighten the screws of fixing clips.

## 14.2 OVERALL DIMENSIONS AND CUTOUT DIMENSIONS

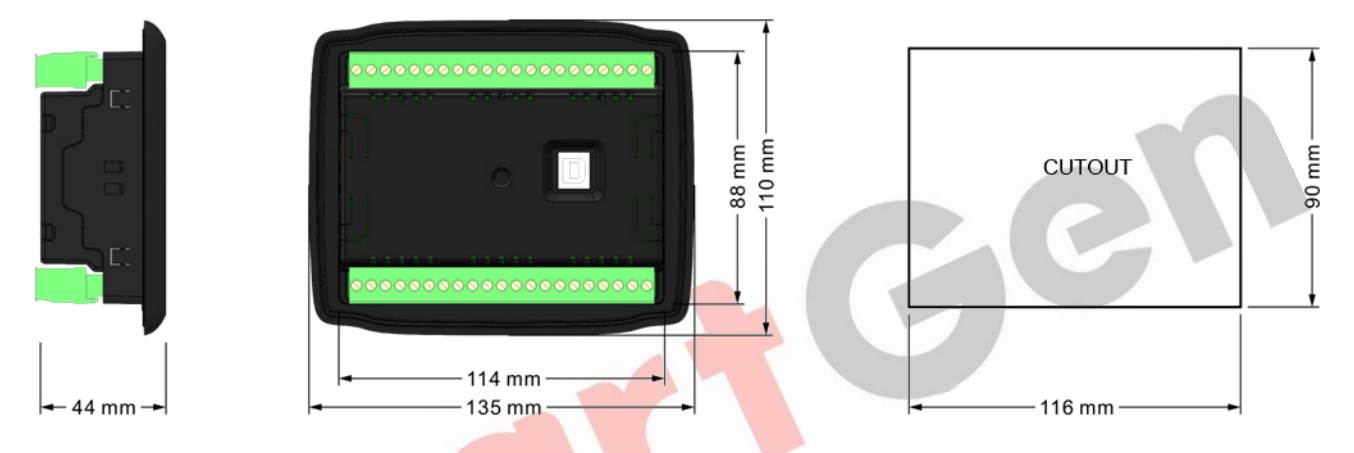

#### Fig.5 – Overall & Cutout Dimension

## 15 INSTALLATION ATTENTIONS

#### 15.1 BATTERY VOLTAGE INPUT

HMC4100 controller can suit for widely range of battery voltage DC (8~35) V. Negative of battery must be connected with the engine shell. The diameter of wire which is from power supply to battery must be over 2.5mm<sup>2</sup>. If floating charge configured, please firstly connect output wires of charger to battery's positive and negative directly, then, connect wires from battery's positive and negative input ports in order to prevent charge disturbing the controller's normal working.

#### 15.2 SPEED SENSOR INPUT

Speed sensor is magnetic equipment which is installed on engine body for testing flywheel teeth number. 2 core shielding wire is used for the connection of the sensor and controller. The wire is supposed to be connected to 26 terminal of controller with one end and the other end hanging in the air. The other two signal lines connect separately to 28, 29 terminal. Speed sensor output voltage is supposed to be at AC (1-24) V (virtual value) when it is in full speed range, and AC12V (when in rated rotate speed) is recommened. When install the speed sensor, screw it to contact the flywheel firstly, inverse it with 1/3 circle, and then tighten the nut finally.

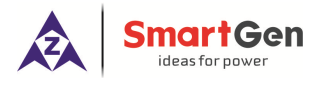

#### 15.3 OUTPUT AND EXPANSION RELAY

All outputs of controller are relay contact output type. If expansion relays are needed, please add freewheel diode to both ends of expansion relay's coils (when coils of relay has DC current) or add resistance-capacitance return circuit (when coils of relay has AC current), in order to prevent charge disturbing the controller or others equipment.

#### 15.4 WITHSTAND VOLTAGE TEST

When controller has been installed in control panel, if need the high voltage test, please disconnect controller's all terminals in order to prevent high voltage into controller and damage it.

#### **16 TROBLESHOOTING**

| Problem                                              | Possible Solution                                                                                                    |
|------------------------------------------------------|----------------------------------------------------------------------------------------------------|
| Controller no response with power.                   | Check starting batteries;<br>Check controller connection wirings;<br>Check DC fuse.                                                                                                  |
| Genset shutdown                                      | Check the water/cylinder temperature is too high or not.                                                                                                    |
| Emergency shutdown                                   | Check emergency shutdown button function;                                                                                                    |
| Low oil pressure alarm after engine has fired.       | Check oil pressure sensor and wiring.                                                                                                    |
| High water temperature alarm after engine has fired. | Check water temperature sensor and its wiring.                                                                                                    |
| Shutdown alarm when engine                           | Check relevant switch and its wiring according to the information on LCD.                                                                                                    |
| is running                                           | Check auxiliary digital input port.                                                                                                    |
| Fail to start                                        | Check fuel return circuit and its wiring.<br>Check starting battery.<br>Check speed sensor and its wiring.<br>Consult engine manual.                                                 |
| Starter no respond                                   | Check starter wiring;<br>Check start battery                                                                                                    |
| RS485 communication failure                          | Check wiring;<br>Check if COM port setting is right;<br>Check if RS485 A and B wires are connected in the opposite way;<br>Check if PC communication port is damaged.                |
| CANBUS communication failure                         | Check wiring;<br>Check if CANBUS CANH and CANL wires are connected in the<br>opposite way;<br>Check if CANBUS CANH and CANL wires at both ends are connected<br>in the opposite way; |
|                                                      | Putting a 120Ω resistance between CANBUS CANH and CANL is recommended.                                                                                                    |

#### Table 38 – Trouble Shooting